## **D-Link**<sup>®</sup>

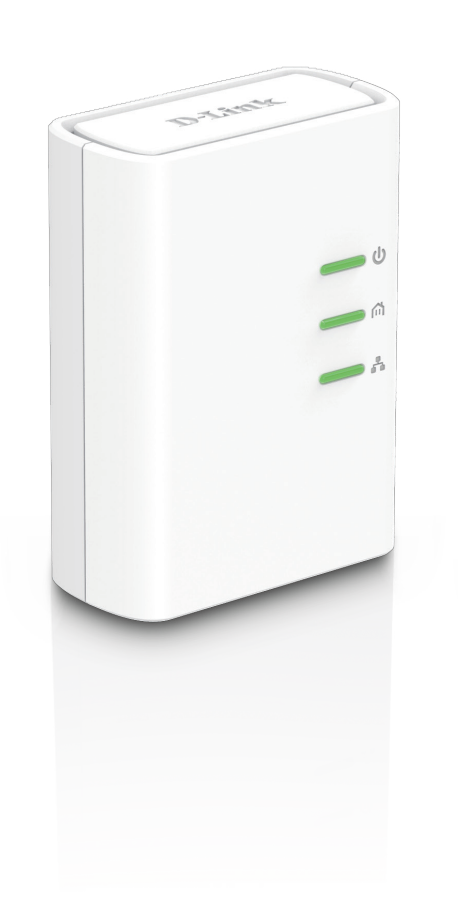

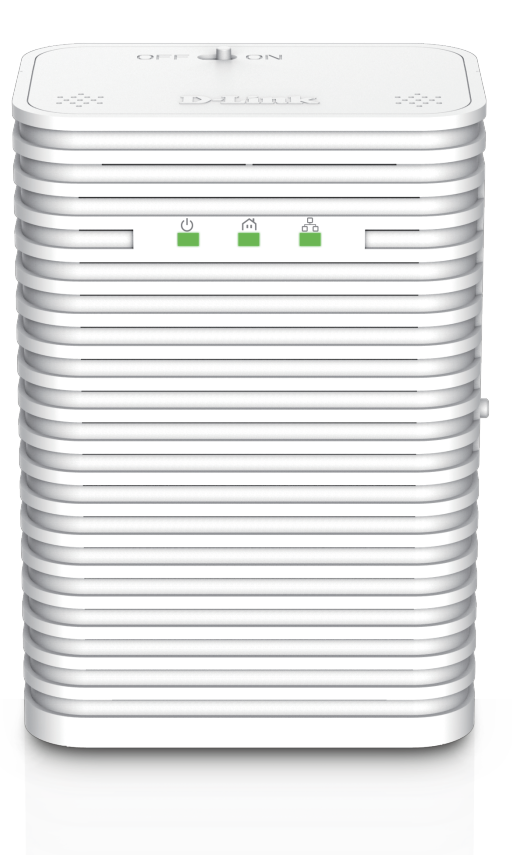

# **User Manual**

## **Powerline AV 500 Wireless AC600 Starter Kit**

DHP-W313AV

# Preface

D-Link reserves the right to revise this publication and to make changes in the content hereof without obligation to notify any person or organization of such revisions or changes.

## **Manual Revisions**

| Revision | Date       | Description                    |
|----------|------------|--------------------------------|
| 1.0      | 05/20/2015 | Initial release for A1 version |

### Trademarks

D-Link and the D-Link logo are trademarks or registered trademarks of D-Link Corporation or its subsidiaries in the United States or other countries. All other company or product names mentioned herein are trademarks or registered trademarks of their respective companies.

Copyright © 2015 by D-Link Corporation.

All rights reserved. This publication may not be reproduced, in whole or in part, without prior expressed written permission from D-Link Corporation, Inc.

This purpose of this product is to create a constant network connection for your devices. As such, it does not have a standby mode or use a power management mode. If you wish to power down this product, please simply unplug it from the power outlet.

## **Power Usage**

This device is an Energy Related Product (ErP) with High Network Availability (HiNA), and automatically switches to a power-saving Network Standby mode within 1 minute of no packets being transmitted. If it is not needed during certain periods of time, it can be unplugged to save energy. DHP-W312AV: Network Standby mode: 4.27W DHP-308AV: Network Standby mode: 1.98W

# **Table of Contents**

| Preface                               | 2  |
|---------------------------------------|----|
| Manual Revisions                      | 2  |
| Trademarks                            | 2  |
| Power Usage                           | 2  |
| Product Overview                      | 5  |
| Package Contents                      | 5  |
| System Requirements                   | 6  |
| Introduction                          | 6  |
| Connections                           | 8  |
| DHP-W312AV                            | 8  |
| DHP-308AV                             | 8  |
| Тор                                   | ç  |
| LEDs                                  | 10 |
| DHP-W312AV                            | 10 |
| DHP-308AV                             | 10 |
| Hardware Installation                 | 11 |
| Wireless Installation Considerations  | 12 |
| Powerline Installation Considerations | 13 |
| Safety                                | 14 |
| Configuration                         | 15 |
| Setup                                 | 15 |
| Hybrid Link Setup                     | 16 |
| Wireless Settings                     | 17 |
| Network Settings                      | 19 |
| LAN Settings - Static IP              | 20 |

| PLC Settings21                   |
|----------------------------------|
| Advanced22                       |
| MAC Address Filter22             |
| Advanced Wireless23              |
| User Limit24                     |
| Tools                            |
| Admin25                          |
| Time                             |
| System27                         |
| Firmware28                       |
| System Check29                   |
| Status                           |
| Device Info                      |
| Logs                             |
| Statistics                       |
| Wireless                         |
| IPv634                           |
| Wireless Security                |
| What is WEP?                     |
| What is WPA?                     |
| Configuring WEP                  |
| Configuring WPA/WPA2 Personal    |
| Connecting to a Wireless Network |
| Using Mac OS                     |
| Using Windows <sup>®</sup> 741   |
| Using Windows 842                |

### **Table of Contents**

| Using Windows Vista <sup>®</sup>   | 46 |
|------------------------------------|----|
| Configuring Wireless Security      | 48 |
| Using Windows <sup>®</sup> XP      | 50 |
| Configuring WPA-PSK                | 51 |
| Troubleshooting                    | 53 |
| Wireless Basics                    | 55 |
| What is Wireless?                  | 56 |
| How does wireless work?            | 56 |
| Wireless Local Area Network (WLAN) | 56 |
| Networking Basics                  | 59 |
| Check your IP address              | 59 |
| Statically Assign an IP address    | 60 |
| Technical Specifications           | 61 |
| DHP-W312AV                         | 61 |
| DHP-308AV                          | 63 |
| Regulatory Information             | 64 |

# Product Overview Package Contents

| D-Link DHP-W312AV PowerLine AV 500 Wireless AC600 Extender |
|------------------------------------------------------------|
| DHP-308AV Powerline AV 500 Mini Adapter                    |
| CAT5 Ethernet Cable                                        |
| Wi-Fi Configuration Card                                   |
| Product Warranty                                           |
| Quick Installation Guide                                   |

# **System Requirements**

### **Network Requirements**

- IEEE 802.11ac, 802.11n or 802.11g
- 10/100 Ethernet clients

### **Browser Requirements**

- Internet Explorer 7.0 or higher
- Firefox 3.5 or higher
- Safari 4.0 or higher
- Chrome 8.0 or higher

# Introduction

The DHP-W313AV Powerline AV 500 Wireless AC600 Starter Kit allows you to connect both wired and wireless computers, high-definition TVs, networking devices, and gaming consoles using the most pervasive medium in your home - the electrical wiring. Share Internet connections and experience smooth file transfers, streaming multimedia, online gaming and more. The Powerline AV 500 Wireless AC600 Starter Kit features easy plug-and-play installation and can be connected to any Ethernet-enabled device.

The Powerline AV 500 Wireless AC600 Starter Kit incorporates the latest technology to improve on the AV technology's data speeds over a home's existing electrical wiring. This fast transmission speed provides ample bandwidth suitable for streaming high-quality video HDTV signals while simultaneously providing high-speed Internet access throughout the home. With Quality of Service (QoS) support, the performance of applications which require real-time communication, such as VoIP phonecalls and multiplayer online games, will not be compromised even while streaming Internet TV and music.

#### Data Transmission Over electrical Wiring

The D-Link DHP-W313AV Powerline AV 500 Wireless AC600 Starter Kit, compliant with the HomePlug AV standard, uses your home's existing electrical wiring<sup>1</sup> to create a network or extend your existing network. It turns every power outlet into a potential network connection to access digital media devices, game consoles, print servers, computers, and network storage devices throughout your home. Additionally, Wireless AC provides high speed transfers without the need for unsightly network cables.

#### Faster Wireless Speeds & Wider Operational Range

The Wireless AC technology incorporated into the DHP-W313AV kit offers increased speed and range beyond standard 802.11n technology. Initial wireless setup can be accomplished quickly, thanks to a convenient setup wizard. WPA and WPA2 encryption keep your network traffic safe and secure.

#### Ideal For Bandwidth-Intensive Applications

The DHP-W313AV kit is capable of delivering Powerline AV data transfer rates even higher than the old AV standard. This rapid transmission speed makes it ideal for bandwidth-intensive applications, guaranteeing smooth HD video streaming, clear VoIP calls, and lag-free online gaming experiences. In addition, it prioritizes Internet traffic, ensuring that multimedia applications do not experience glitches while web surfing and downloads are in progress. This device provides ample network bandwidth, enabling digital home consumers to tap into existing electrical wiring for high-quality multimedia streaming.

#### **Convenient Setup and Secure Operation**

The DHP-W313AV kit plugs directly into a power outlet, and does not require any additional cables. Extend your home network by connecting multiple devices in the farthest corners of your home via Ethernet cable or Wireless AC. For convenient setup, wired or wireless encryption keys can be quickly configured with the push of a button on top of the device. The adapter implements 128-bit AES data encryption to protect the network from unauthorized wiretapping. With hassle-free plug and play installation, the DHP-W313AV kit is an ideal solution to create a wall-to-wall home network.

\*Power outlets and electrical wiring must all be part of the same electrical system. Certain electrical conditions in your home, such as wiring condition and configuration, may affect the performance of this product. Additional D-Link Powerline AV adapters are required to add new devices to the network. A minimum of two D-Link Powerline AV Network Adapters are required to create a network. Connecting this product to a power strip with a surge protector may adversely affect the performance of this product. For best results, plug the adapter directly into a wall outlet.

## Hardware Overview Connections

DHP-W312AV

DHP-308AV

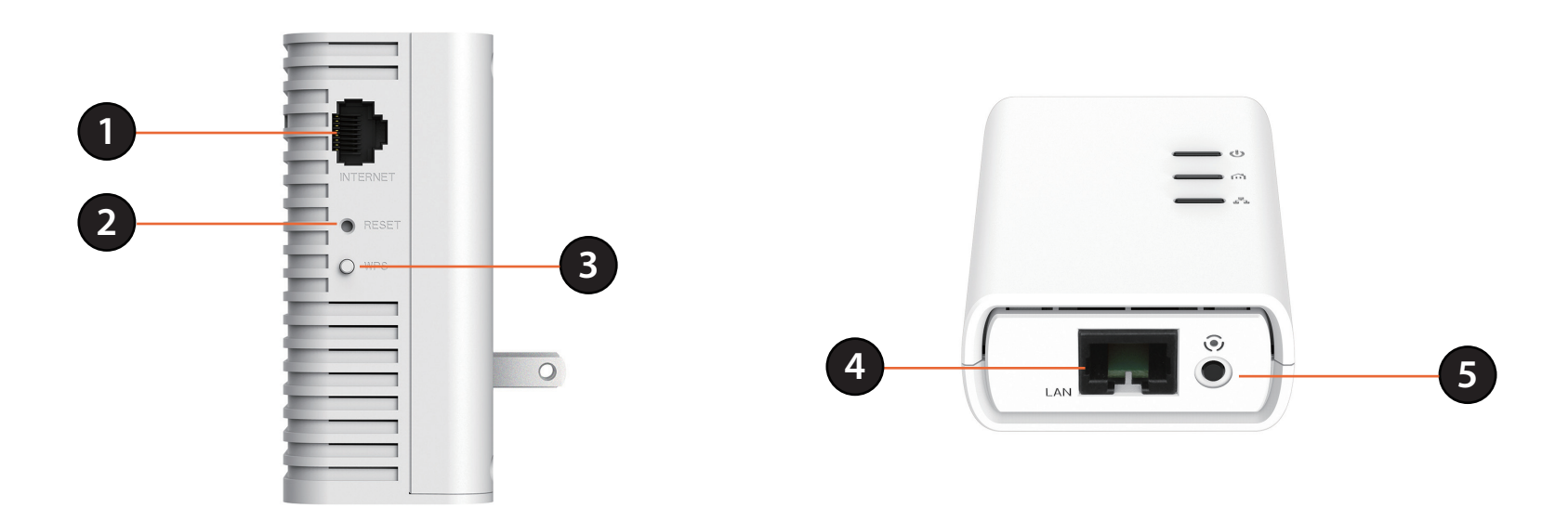

| DHP-W312AV |                         |                                                                                                    | DHP-308AV |                            |                                                                                                    |
|------------|-------------------------|----------------------------------------------------------------------------------------------------|-----------|----------------------------|----------------------------------------------------------------------------------------------------|
| 1          | Internet                | Connect an Ethernet device such as a<br>computer, switch, storage (NAS) device or<br>game console.                               | 4         | LAN                        | Using an Ethernet cable, connect your broadband modem to this port.                                                                        |
| 2          | Reset                   | Using a paper clip, press and hold this button for<br>10 seconds to reset the DHP-W312AV to factory<br>default.                  | 5         | WPS /<br>Simple<br>Connect | Press to start the WPS / Simple connect<br>process and automatically create a<br>secure connection to a WPS or Powerline<br>device client. |
| 3          | WPS / Simple<br>Connect | Press to start the WPS / Simple connect process<br>and automatically create a secure connection to<br>a WPS or Powerline device. |           |                            |                                                                                                    |

## Hardware Overview Top

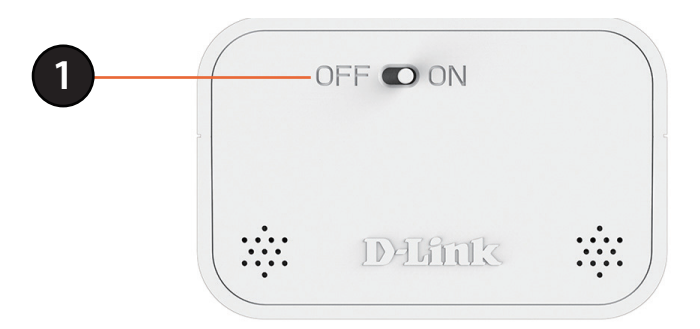

| 1 | ON/OFF | Turns the device ON or OFF |
|---|--------|----------------------------|

## Hardware Overview LEDs

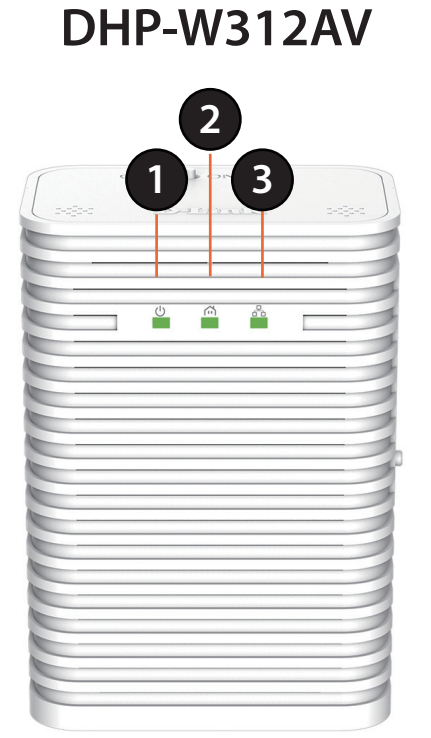

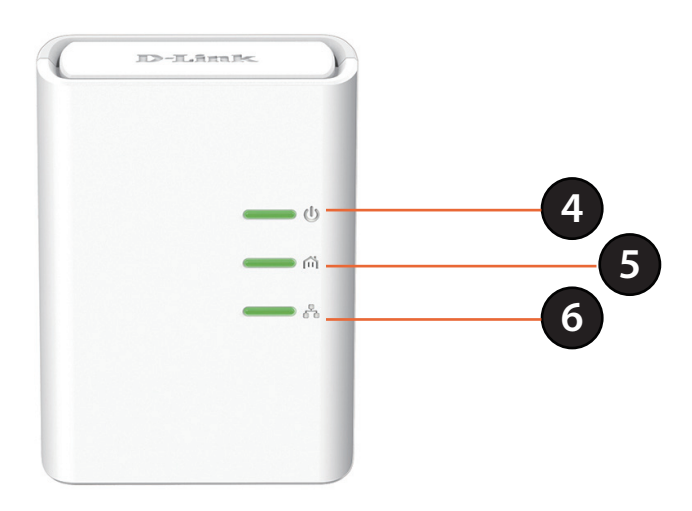

DHP-308AV

|                                                                                                    | DHP-W312AV                                                                                 |                                                                                                    |  |  |  |  |
|----------------------------------------------------------------------------------------------------|--------------------------------------------------------------------------------------------|----------------------------------------------------------------------------------------------------|--|--|--|--|
| 1Power LEDA solid light indicates a proper connection to the power supply. A blinking light indicates it is<br>sleep mode or seeking a Powerline or WPS connection. |                                                                                            |                                                                                                    |  |  |  |  |
| 2 Powerline LED A solid light indicates that a Powerline connection is established.                                                                                 |                                                                                            |                                                                                                    |  |  |  |  |
| 3                                                                                                    | 3 Ethernet LED A solid light indicates a connection to an Ethernet-enabled device.         |                                                                                                    |  |  |  |  |
|                                                                                                    | DHP-308AV                                                                                  |                                                                                                    |  |  |  |  |
| 4Power LEDA solid light indicates a proper connection to the power supply. A blinking light indicates it i<br>sleep mode or seeking a Powerline connection.         |                                                                                            | A solid light indicates a proper connection to the power supply. A blinking light indicates it is in sleep mode or seeking a Powerline connection. |  |  |  |  |
| 5                                                                                                    | <b>5 Powerline LED</b> A solid light indicates that a Powerline connection is established. |                                                                                                    |  |  |  |  |
| 6                                                                                                    | 6 Ethernet LED A solid light indicates a connection to an Ethernet-enabled device.         |                                                                                                    |  |  |  |  |

# **Hardware Installation**

Note: Both DHP-W312AV and DHP-308AV are required to create a Powerline network.

#### Step 1:

- Ensure that the DHP-308AV is connected to your router, via an Ethernet cable and plugged into a nearby power outlet.

### Step 2:

- Plug the DHP-W312AV into a wall outlet where you want to extend your network and connect it to a computer via Ethernet cable (for the setup wizard).

#### Step 3:

- Press the **Simple Connect** button on the DHP-308AV device for 3 seconds. Then, within two minutes, press the **WPS** (Simple Connect) button on the DHP-W312AV for 3 seconds. The Powerline devices will then reboot and connect.

**Note:** Network connectivity is confirmed when the Powerline LEDs indicators on both Powerline devices are steadily lit. This will indicate that your network is now secure.

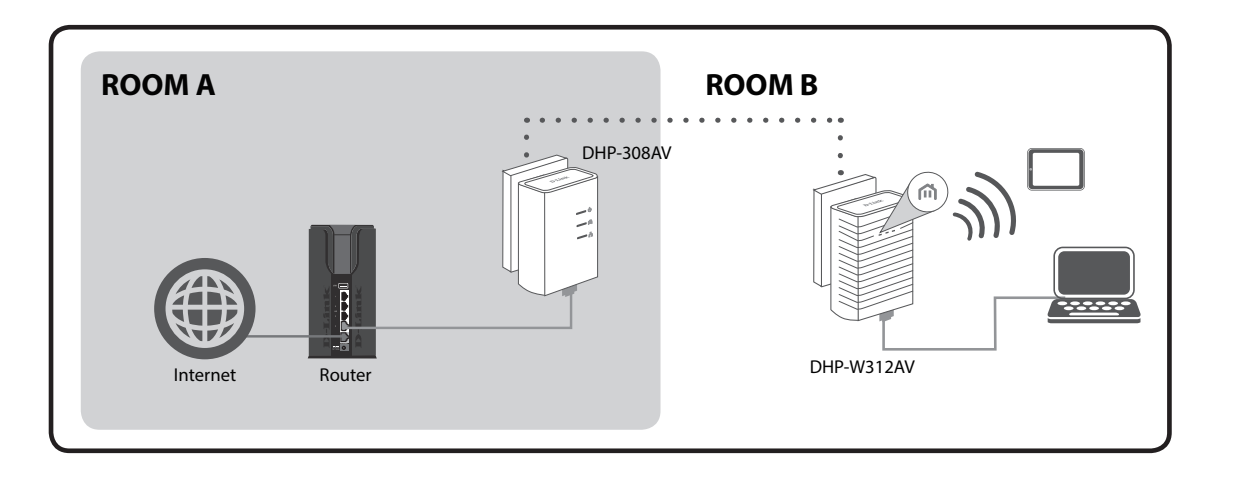

## **Wireless Installation Considerations**

The DHP-W312AV lets you access your network using a wireless connection from anywhere within the operating range of your wireless network. Keep in mind that the number, thickness and location of walls, ceilings, or other objects that the wireless signals must pass through may limit the range. Typical ranges vary depending on the types of materials and background RF (radio frequency) noise in your home or business. The key to maximizing wireless range is to follow these basic guidelines:

- 1. Keep the number of walls and ceilings between the DHP-W312AV and other network devices to a minimum. Each wall or ceiling can reduce your adapter's range by 3-90 feet (1-30 meters.) Position your devices so that the number of walls or ceilings is minimized.
- 2. Be aware of the direct line between network devices. A wall that is 1.5 feet thick (.5 meters) at a 45-degree angle appears to be almost 3 feet (1 meter) thick. At a 2-degree angle it looks over 42 feet (14 meters) thick! Position devices so that the signal will travel straight through a wall or ceiling (instead of at an angle) for better reception.
- 3. Building materials make a difference. A solid metal door or aluminum studs may have a negative effect on range. Try to position the wireless DHP-W312AV and computers so that the signal passes through drywall or open doorways. Materials and objects such as glass, steel, metal, walls with insulation, water (fish tanks), mirrors, file cabinets, brick, and concrete will degrade your wireless signal.
- 4. Keep your product away (at least 3-6 feet or 1-2 meters) from electrical devices or appliances that generate RF noise.
- 5. If you are using 2.4 GHz cordless phones or wireless products such as ceiling fans, lights, and home security systems, your wireless connection may degrade dramatically or drop completely. Make sure your 2.4 GHz phone base is as far away from your wireless devices as possible. The base transmits a signal even if the phone is not in use.
- 6. If you intend on using the 5 GHz network to connect the DHP-W313AV be aware that the network range does not reach as far as 2.4 GHz. However, devices such as 2.4 GHz cordless phones don't interfere with devices connected to the 5G Hz network and as a result you have faster Internet speeds.

# **Powerline Installation Considerations**

Plan the location of your Powerline devices:

- 1. Connect Powerline devices to electrical outlets that are not controlled by a wall switch to avoid accidentally turning off power to the device.
- 2. Do not connect the Powerline devices to an extension cord, surge protector, or power strip as this might prevent it from working correctly, or negatively impact network performance.
- 3. Avoid using the Powerline devices in an electrical outlet that is located near an appliance that uses a lot of power, such as a washer or dryer, or a refrigerator. This may prevent the adapter from working correctly, or negatively impact network performance.
- 4. Verify that your Powerline devices are electrically rated to operate with the power available in your location.

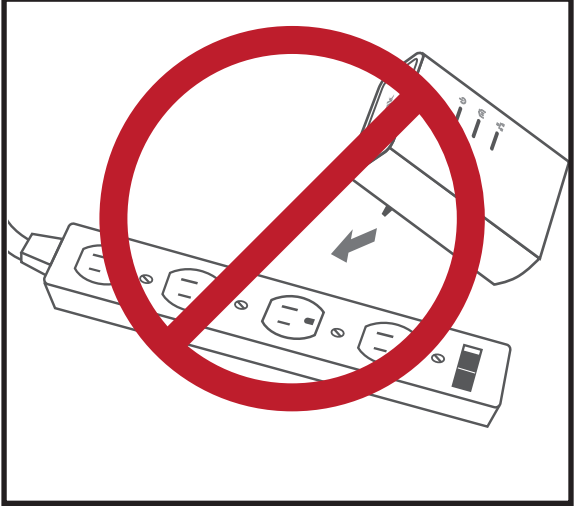

5. To help prevent against electrical shock, be sure to plug the power cables into properly grounded electrical outlets.

# Safety

### Please read all of the safety and operating instructions before using your device:

- 1. Do not open the device or attempt to repair or service the device.
- 2. Ensure that the device is plugged into the wall in a vertical position.
- 3. Use the device in a dry location, and avoid placing it in humid environments.
- 4. Do not submerge the device in liquid or attempt to clean it with liquids or solvents. To clean the device, disconnect it from the power outlet and use a damp towel.
- 5. Keep the device out of direct sunlight.
- 6. Do not cover or block the vents on the device.
- 7. Make sure that the device has adequate room for ventilation.
- 8. Avoid placing the device near a heater or radiator.

# Configuration Setup

If you wish to change the default settings or optimize the performance of the DHP-W312AV, you may use the web-based configuration utility.

To access the configuration utility, open a web browser such as Internet Explorer and enter either **http://dlinkap.local.** (this is on the Wi-Fi Configuration Card) or **http://192.168.0.50** in the address field.

By default, Admin will be the User Name . Leave the password blank.

If you receive a "Page Cannot be Displayed" error, please refer to **"Troubleshooting" on page 53** for assistance.

You will automatically proceed to the Setup heading after logging in.

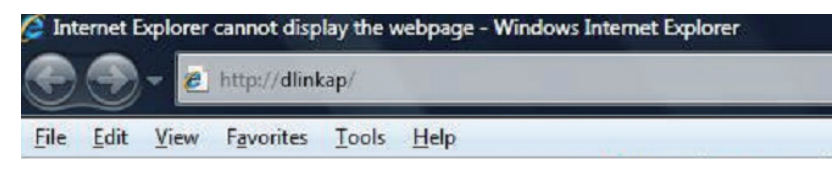

| LOGIN                       |                     |  |
|-----------------------------|---------------------|--|
| Log in to the Access Point: |                     |  |
|                             | User Name : Admin 👻 |  |
|                             | Password :          |  |
|                             | Log In              |  |
|                             |                     |  |

## Hybrid Link Setup

Use the wizard's on-screen instructions to conveniently set up your network if you have not yet. You can also manually configure your network. Wi-Fi settings are covered at **"Wireless Settings" on page 17** and Powerline settings are at **"PLC Settings" on page 21**.

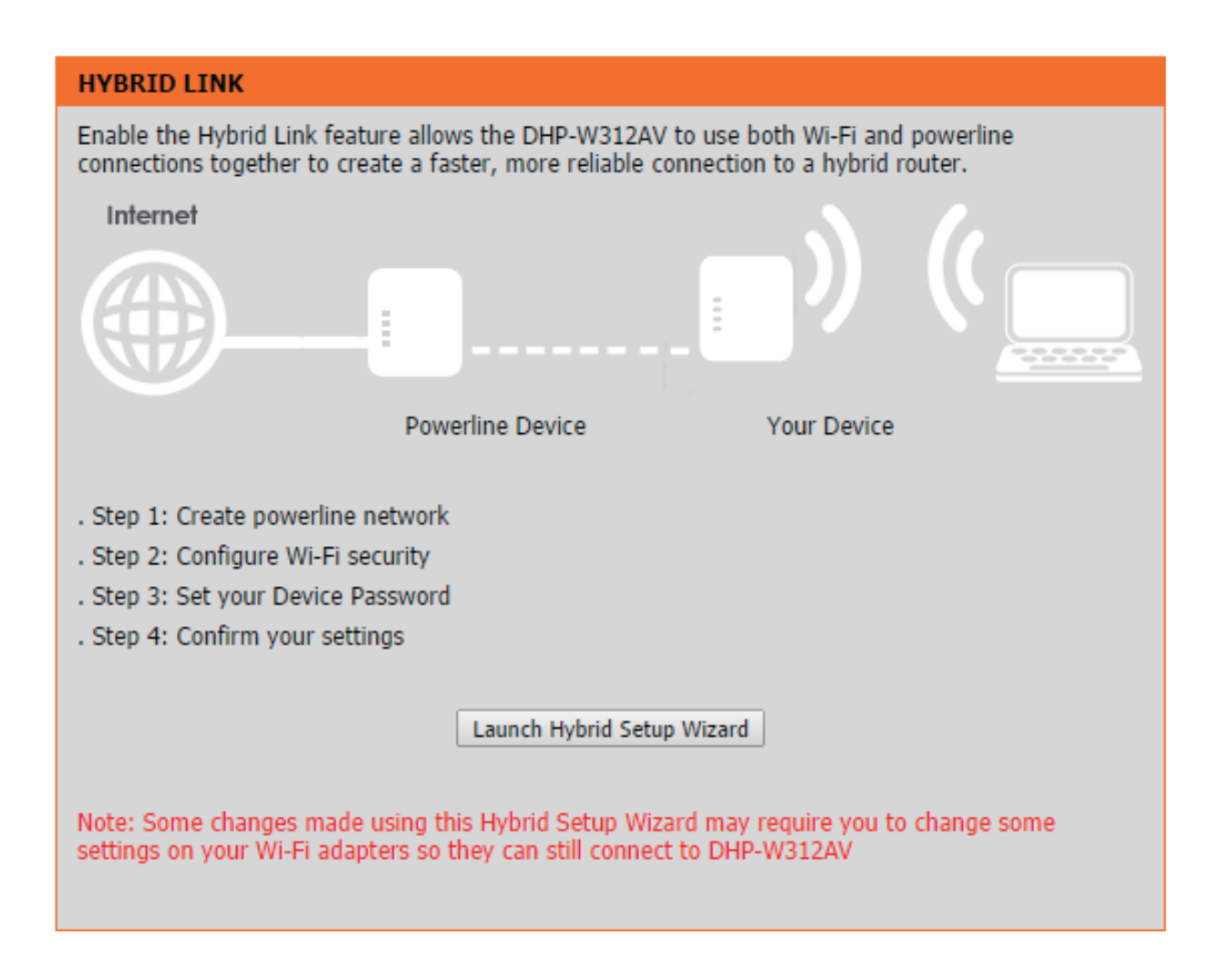

## **Wireless Settings**

The DHP-W312AV lets you customize your wireless settings for your access point. By setting up the SSID and password for both your 2.4 GHz and 5 GHz network, you can connect devices to either network. 5 GHz is suitable to devices closer to your router that require high speed Internet such as a computer streaming movies live from the Internet. 2.4 GHz has a greater range than 5 GHz and is more suitable to everyday devices that do not require large bandwidth.

Security Mode for Select between WPA/WPA2, WEP, clone your 2.4G: Wi-Fi security or none (not recommended) for the 2.4 GHz frequency.

Wireless Network The Service Set Identifier (SSID) is the name Name 2.4G: of your wireless network. Create a name using up to 32 characters. The SSID is casesensitive.

Enable Auto The auto channel selection setting can Channel Scan: be selected to allow this device to choose the channel with the least amount of interference.

- Wireless Channel: By default the channel is set to 1. The Channel can be changed to fit the channel setting for an existing wireless network or to customize the wireless network. If you enable Auto Channel Selection, this option will be greyed out.
  - WPA/WPA2 Choose a password that is strong. A good Password: password uses both letters and numbers in unpredictable places. Example bad passwords could be *password* or *12345678*.
  - **Wi-Fi Security** Select between WPA/WPA2, WEP, clone your **Mode 5G:** Wi-Fi security or none (not recommended) for the 5 GHz frequency.

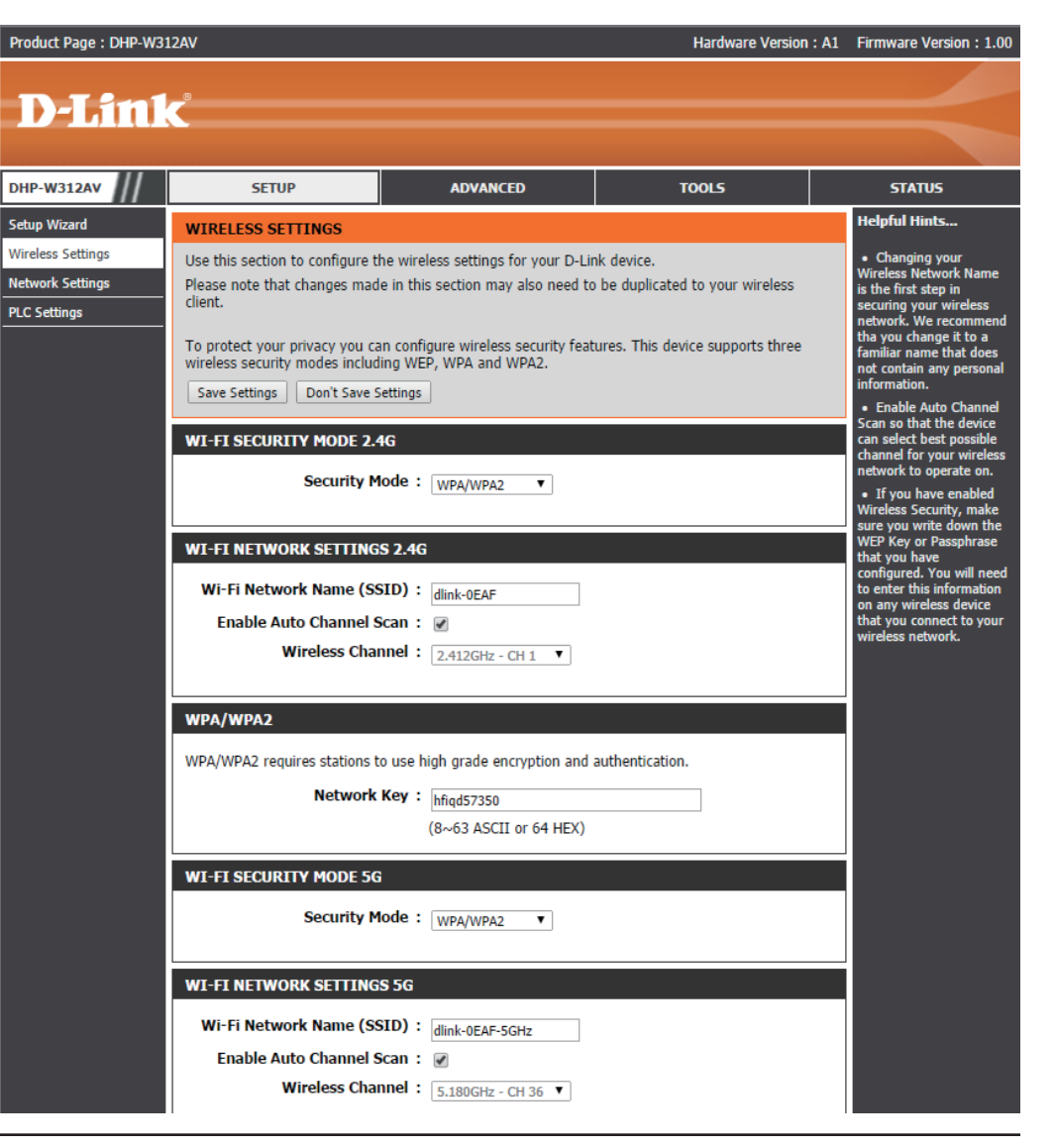

Wireless Network The Service Set Identifier (SSID) is the name Name 5G: of your wireless network. Create a name using up to 32 characters. The SSID is casesensitive.

WPA/WPA2 Choose a password that is strong. A good Password: password uses both letters and numbers in unpredictable places. Example bad passwords could be *password* or *12345678*.

Click the **Save Settings** button to continue.

If you selected WEP mode for security:

For more details on configuring WEP see **"Configuring WEP" on page 37**.

WEP Encryption: Select between 64-bit or 128-bit encryption.

**WEP Key:** Type in your WEP Key.

Click the Save Settings button to continue.

If you selected **Clone My Wi-Fi** mode for security:

The DHP-W312AV will search for, and use your router's Wi-Fi settings.

| WI-FI NETWORK SETTINGS 5G                                                       |                                           |  |
|---------------------------------------------------------------------------------|-------------------------------------------|--|
| Wi-Fi Network Name (SSID) :<br>Enable Auto Channel Scan :<br>Wireless Channel : | dlink-0EAF-5GHz                           |  |
| WPA/WPA2                                                                        |                                           |  |
| WPA/WPA2 requires stations to use Network Key :                                 | high grade encryption and authentication. |  |
| Save Settings Don't Save Settings                                               | (8~63 ASCI1 or 64 HEX)                    |  |

| WEP                                                                                                    |
|----------------------------------------------------------------------------------------------------|
| WEP is the wireless encryption standard. To use it you must enter the same key(s) into the AP and<br>the wireless stations. For 64-bit keys you must enter 10 hex digits into each key box. For 128-bit<br>keys you must enter 26 hex digits into each key box. A hex digit is either a number from 0 to 9 or a<br>letter from A to F. For the most secure use of WEP set the authentication type to "Shared Key"<br>when WEP is enabled. |
| You may also enter any text string into a WEP key box, in which case it will be converted into a<br>hexadecimal key using the ASCII values of the characters. A maximum of 5 text characters can be<br>entered for 64-bit keys, and a maximum of 13 characters for 128-bit keys.                                                                                                    |
| WEP Encryption : 64Bit •                                                                                                    |
| WEP Key : (5 ASCII or 10 HEX)                                                                                                    |

## **Network Settings**

This section will allow you to change the local network settings of the DHP-W312AV and to configure the DHCP settings.

- **Device Name:** Enter the Device Name for the DHP-W312AV. You will use this name to connect to it through a web browser. The default name is listed on your Wi-Fi Configuration Card.
- LAN Settings: Use the drop-down menu to select Dynamic IP (DHCP) to automatically obtain an IP address on the LAN/private network. For Static IP setup, see the next page.
- IPv6 Connection Your Internet Service Provider (ISP) may Type: require this to be set a certain way for Internet access. Contact your ISP regarding such requirements.
- LAN IPv6 Address This shows the current IPv6 address of the Settings: DHP-W312AV on your network.
  - Save Settings: Click Save Settings to save and activate the new changes.

| <b>D-Link</b>                                                           | ¢                                                                                                    |                                                                                                    |                                                                   |                                                                                                    |  |  |
|-------------------------------------------------------------------------|----------------------------------------------------------------------------------------------------|----------------------------------------------------------------------------------------------------|-------------------------------------------------------------------|----------------------------------------------------------------------------------------------------|--|--|
| DHP-W312AV                                                              | SETUP                                                                                                    | ADVANCED                                                                                                    | TOOLS                                                             | STATUS                                                                                                    |  |  |
| DHP-W312AV Setup Wizard Wireless Settings Network Settings PLC Settings | SETUP  NETWORK SETTINGS Use this section to configure t configure the built-in DHCP se address that is configured her management interface. If you PC's network settings Don't Save S Save Settings Don't Save S  DEVICE NAME Device N  LAN SETTINGS Use this section to configure t address that is configured her management interface. If you network settings to access the | STATUS<br>Helpful Hints<br>• Also referred to as<br>private settings. LAN<br>settings allow you to<br>configure the LAN<br>interface of the access<br>point. The LAN IP<br>address is private to your<br>internal network and is<br>not visible to the<br>Internet. The default IP<br>address is 192.168.0.50,<br>with a subnet mask of<br>255.255.255.0.<br>• LAN Connection - The<br>factory default setting is<br>"Static IP" to allow the IP<br>address of the access<br>point to be manually<br>configured in accordance<br>with the local area<br>network requirements.<br>Enable "Dynamic IP |                                                                   |                                                                                                    |  |  |
|                                                                         | LAN Connection 1 IPV6 CONNECTION TYPE Choose the mode to be use My IPv6 Connectio LAN IPV6 ADDRESS SETTI                                                                                                    | image: style="text-align: center;">(Dynamic IP (DHCP) V         ed by the access point to conner         on is :       Link-local Only         NGS                                                                                                    | ect to the IPv6 Internet.                                         | <ul> <li>DHCP host to an interpret to automatically assign the access point an IP address that conforms to the applied local area network requirements.</li> <li>When configuring the device to access the IPv6 internet, be sure to choose the correct IPv6 Connection Type from the drop down menu. If you are unsure of which option to choose, contact your internet Service Provider(ISP.)</li> <li>If you are having trouble accessing the IPv6 internet through the device, double check any settings you have entered on this page and verify them with your ISP</li> </ul> |  |  |
|                                                                         | Use the section to configure the section to configure the section to configure the interface.           LAN IPv6 Link-Local Address           Save Settings         Don't Save Settings                                                                                                    | he internal network settings of you<br>IPv6 Address that you use to acce<br>ress : fe80::230:abff:fe2c:eb0/64                                                                                                    | r AP or wireless stations. The LAN<br>ss the Web-based management |                                                                                                    |  |  |
| WIRELESS                                                                |                                                                                                    |                                                                                                    |                                                                   | n needed.                                                                                                    |  |  |

Copyright © 2014 D-Link Corporation. All rights reserved.

### LAN Settings - Static IP

Select Static IP to manually enter the IP address, subnet mask, and default gateway addresses.

#### LAN Connection Select Static IP from the drop-down menu. Type:

- IP Address: Enter the IP address of the DHP-W312AV. The default IP address is 192.168.0.50. If you change the IP address, once you click Apply, you will need to enter the new IP address in your browser to return to the configuration utility. You can also connect with the device name. (See previous page.)
- Subnet Mask: Enter the Subnet Mask.
- **Default Gateway:** Enter the Gateway. This is usually the LAN or internal IP address of your router.
  - **DNS Server:** This is the Domain Name Server that looks up addresses on the Internet, you may have a specific one you need to connect to.
  - Save Settings: Click Save Settings to save and activate the new changes.

#### LAN SETTINGS

Use this section to configure the internal network settings of your AP or wireless stations. The IP address that is configured here is the IP address that you use to access the Web-based management interface. If you change the IP address here, you may need to adjust your PC's network settings to access the network again.

•

LAN Connection Type : Static IP

#### STATIC IP LAN CONNECTION TYPE

Enter the IPv4 address information.

| IPv4 Address :         | 192.168.0.101 |
|------------------------|---------------|
| Subnet Mask :          | 255.255.255.0 |
| Default Gateway:       | 0.0.0.0       |
| Primary DNS Server :   | 192.168.0.1   |
| Secondary DNS Server : |               |
|                        |               |

## **PLC Settings**

This section will show you how to configure your new D-Link Powerline AV using the web-based configuration utility.

**Power Saving:** Enable Power Save mode.

Network You can set the name of your network to make it Name: either public or private. Make sure the Network Name of all of the devices within your Powerline network is the same.

Public Select this option if you would like to set your
 Network Powerline network public with the default
 Name: Network Name of "HomePlugAV". Since this is a commonly used network name, it is less secure than a private Network Name.

Private Select this option if you wish to make yourNetwork Powerline network more secure by using aName: private Network Name.

- Network List: This section provides information on the Powerline AV devices on your Powerline network.
  - Scan: Click this button to scan for new Powerline devices. This is automatically done periodically and upon loading this page.
- **QoS Settings:** Here you can set the Quality of Service (QoS) settings for each network device. QoS helps you prioritize network traffic based on device or the port the traffic is on.

| D-Link                                                                | Ċ                                                                                                    |                                                                                                    |                                                                                                    | =                                                                             |
|-----------------------------------------------------------------------|----------------------------------------------------------------------------------------------------|----------------------------------------------------------------------------------------------------|----------------------------------------------------------------------------------------------------|-------------------------------------------------------------------------------|
| DHP-W312AV                                                            | SETUP                                                                                                    | STATUS                                                                                                    |                                                                                                    |                                                                               |
| Setup Wizard<br>Wireless Settings<br>Vetwork Settings<br>PLC Settings | POWER LINE SETTING     Using this section to conf     Save Settings Don't S     POWER SAVING     Enable     NETWORK NAME     Public, Network Name     Private, Network Name     NETWORK LIST     Device Name     Device Name | Is HomePlugAV Is MAC Address                                                                                                    | e.<br>Helpful Hints<br>• Enable Power Saving<br>lets the AP save power<br>consumption<br>automatically by going<br>into sleep mode if there<br>is no Ethernet and Wi-Fi<br>client activity after 5<br>minutes.<br>• Changing your<br>Powerline Network Name<br>is the first step in<br>securing your Powerline<br>network. We recommend<br>that you change it to a<br>familiar name that does<br>not contain any personal<br>information.<br>• Network List displays<br>the information of all<br>Powerline Network.                                                                                                    |                                                                               |
|                                                                       | QOS SETTINGS MAC Address Port Number                                                                                                    | Client List Client List Client Name Computer Name Computer | 17 Priority Highest  Clear Highest Clear Highest Clear Highest Clear Highest Clear Highest Clear Highest Clear Highest Clear Highest Clear Clear Clear Highest Clear Clear Cle | hintuze tite parkets<br>MAC address or<br>destination TCP/UDP port<br>number. |

MAC Address/ Select a device from the Computer Name dropdown box and then click the << next to Computer Name to automatically fill in Port Number: the device's MAC Address. Or, set the priority for the device under the Priority dropdown box. Clear settings for a rule with the Clear button. Remember to click Save Settings after making changes.

# Advanced MAC Address Filter

Use MAC (Media Access Control) Filters to authorize wireless clients to access your network using their MAC addresses. When enabled, you can choose to block or allow the listed devices access to your network.

- MAC Filtering Set MAC Filtering to ALLOW, DENY, or
   Rules: OFF. ALLOW means only the devices listed can access the network. DENY means the devices listed cannot access the network.
   OFF means this function is currently disabled.
- **Description:** You may make a note for your convenience, such as "My PC" or "My friend's smartphone"
- MAC Address: Enter the MAC address you would like to filter. To find the MAC address on a computer, please refer to "Networking Basics" on page 59. Click Save Settings to activate and save.

**Note**: If you are filtering to **ALLOW** only the listed devices, make sure to add your own computer to the list or you will be denied access to the network and the configuration utility. If you **DENY** the listed addresses be sure not to include your computer.

Clear: Clear the rule from the list. Note you will have to save the settings in order for it to take effect.

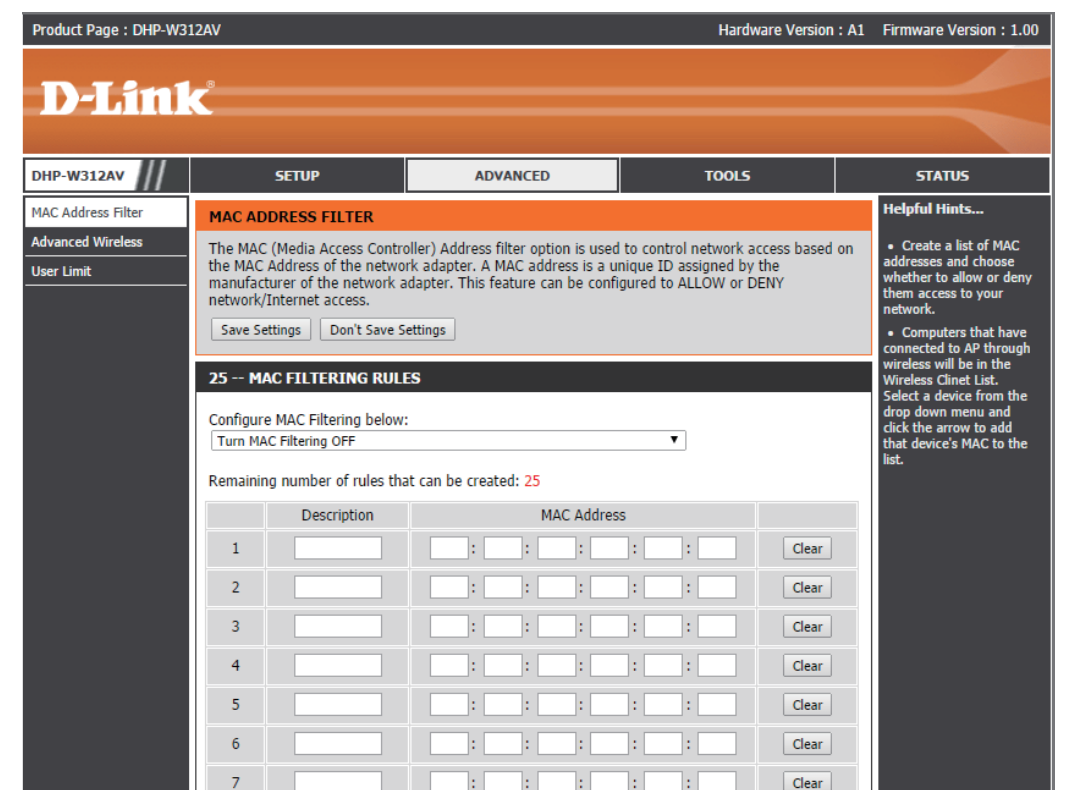

Save Settings: Click Save Settings to save and activate the new changes.

## **Advanced Wireless**

The Advanced Wireless section allows you to change several advanced settings on your DHP-W312AV. Most users will not need to modify this section.

Wireless Band: The wireless network frequency.

Transmit Power: Sets the transmit power of the antennas.

- WLAN Partition: Select this checkbox to enable WLAN partition. If this feature is enabled, then there is no barrier between communication among wireless stations connecting to the DHP-W312AV. If this is disabled, wireless clients are not allowed to exchange data through the DHP-W312AV.
  - WMM Enable: WMM is a Quality of Service (QoS) system for your wireless network. Enabling this feature will improve the quality of video and voice applications for your wireless clients.

HT20/40 Enabling this function allows compatibility Coexistence: with both 802.11n devices as well as 802.11b/g at the cost of speed. Disabling this will give higher speeds but only allow 802.11n devices to function.

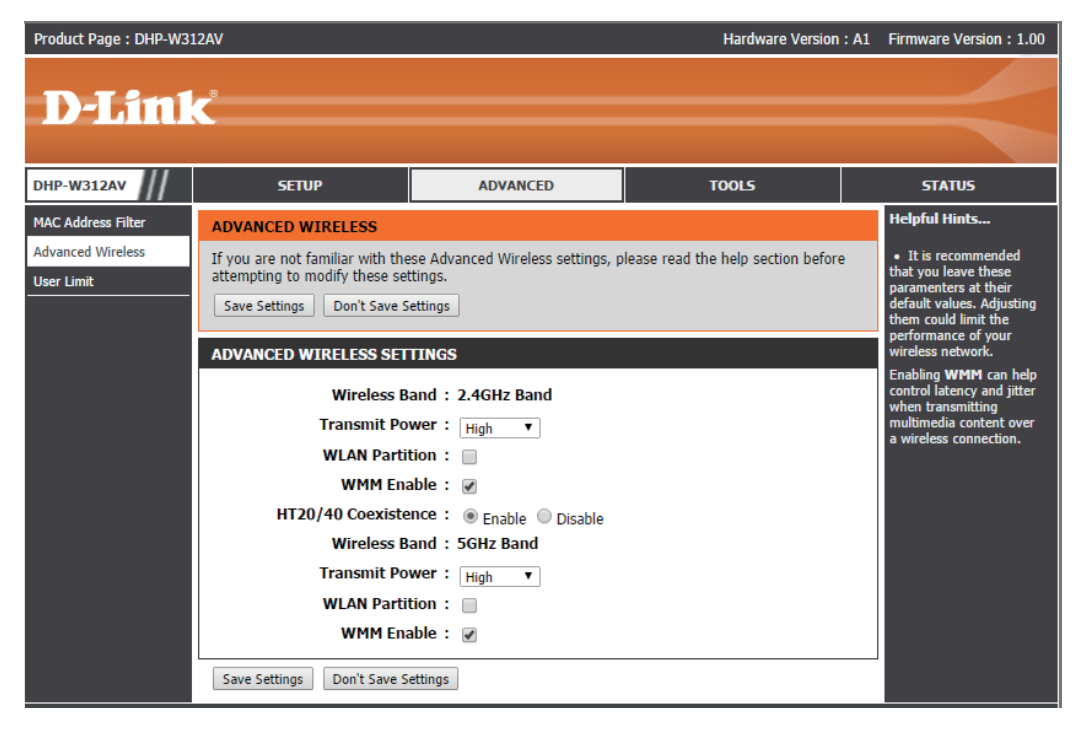

## **User Limit**

This screen lets you set the maximum number of wireless clients that can connect at one time to your 2.4G and 5G networks.

- **Enable User** Check the Enable User Limit box to enable Limit: limiting the number of devices that can connect to the DHP-W312AV.
- User Limit: Enter the maximum number of clients, between 1 and 32.
  - Save Click Save Settings to save and activate the Settings: new changes.

| Product Page : DHP-W312AV Hardware Version : A1 Firmwar |                                                                    |                                                                                                    | : A1 Firmware Version : 1.00 |                                                                                                    |
|---------------------------------------------------------|--------------------------------------------------------------------|----------------------------------------------------------------------------------------------------|------------------------------|----------------------------------------------------------------------------------------------------|
| D-Lini                                                  | ĸ                                                                  |                                                                                                    |                              | $\prec$                                                                                                    |
| DHP-W312AV                                              | SETUP                                                              | ADVANCED                                                                                                    | TOOLS                        | STATUS                                                                                                    |
| MAC Address Filter                                      | USER LIMIT SETTINGS                                                |                                                                                                    |                              | Helpful Hints                                                                                                    |
| Advanced Wireless<br>User Limit                         | Please Apply the settings to lin Save Settings Don't Save Settings | User Limit can set a<br>limit upon the number of<br>wireless clinet. Using<br>user limit, you can<br>prevent scenarios where |                              |                                                                                                    |
|                                                         | USER LIMIT SETTINGS 2.4<br>Enable User L<br>User Limit(1 -         | G<br>imit :<br>32) : 0                                                                                                    |                              | the DHP-W312AV in your<br>network shows<br>performance degradation<br>because it is handing<br>heavy wireless traffic. |
|                                                         | USER LIMIT SETTINGS 5G                                             |                                                                                                    |                              |                                                                                                    |
|                                                         | Enable User L<br>User Limit(1 -<br>Save Settings Don't Save S      | imit :  32) :                                                                                                    |                              |                                                                                                    |

## Tools Admin

This page will allow you to change the administrator password, which is used to access the configuration interface and change settings.

Password: Enter a new password for the admin user name. The administrator account can change the configuration of the device.

Verify Enter the same password that you entered Password: in the previous textbox in order to confirm its accuracy.

Enable Enables a CAPTCHA verification which will Graphical require users to type letters or numbers Authentication: from a distorted image displayed on the screen to prevent online hackers and unauthorized users from gaining access to your device's configuration. This feature is disabled by default.

Save Settings: Click Save Settings to save and activate the new changes.

| Product Page : DHP-W31                     | 12AV                                                                                                    |                                                              | Hardware Version : A1 | Firmware Version : 1.00 |
|--------------------------------------------|----------------------------------------------------------------------------------------------------|--------------------------------------------------------------|-----------------------|-------------------------|
| D-Lini                                     | Č                                                                                                    |                                                              |                       | $\prec$                 |
| DHP-W312AV                                 | SETUP                                                                                                    | ADVANCED                                                     | TOOLS                 | STATUS                  |
| Admin                                      | ADMINISTRATOR SETTING                                                                                                    | S                                                            |                       | Helpful Hints           |
| Time<br>System<br>Firmware<br>System Check | heck The 'admin' account can access the management interface. The admin has read/write access and can change password. By default there is no password configured. It is highly recommended that you create a password to keep your router secure. Save Settings Don't Save Settings ADMIN PASSWORD |                                                              |                       |                         |
|                                            | Please enter the same pass<br>Passw<br>Verify Passw<br>ADMINISTRATION<br>Enable Graph<br>Authentica                                                                                                    | sword into both boxes, for cor<br>vord :<br>vord :<br>ical : | ıfirmation.           |                         |
|                                            | Save Settings Don't Save S                                                                                                    | ettings                                                      |                       |                         |

### Time

The Time Configuration option allows you to configure, update, and maintain the correct time on the internal system clock. From this section you can set the time zone that you are in. Daylight Saving can also be configured to automatically adjust the time when needed.

Time Zone: Select the Time Zone from the drop-down menu.

- Daylight Saving: To enable Daylight Saving time adjustment, click the Enable Daylight Saving check box. Next, use the drop-down menu to select a Daylight Saving Offset and then enter a start date and an end date for daylight saving time.
- Enable NTP Server: NTP (Network Time Protocol) allows the device to automatically set the system clock based on an Internet NTP server. Check this box to use a NTP server. This will only connect to a server on the Internet, not a local server.
  - NTP Server Used: Enter the NTP server or select one from the drop-down menu.
    - Date and Time: To manually input the time, enter the values in these fields for the Year, Month, Day, Hour, Minute, and Second and then click Save Settings. You can also click the Copy Your Computer's Time Settings button at the bottom of the screen.

Save Settings: Click Save Settings to save and activate the new changes.

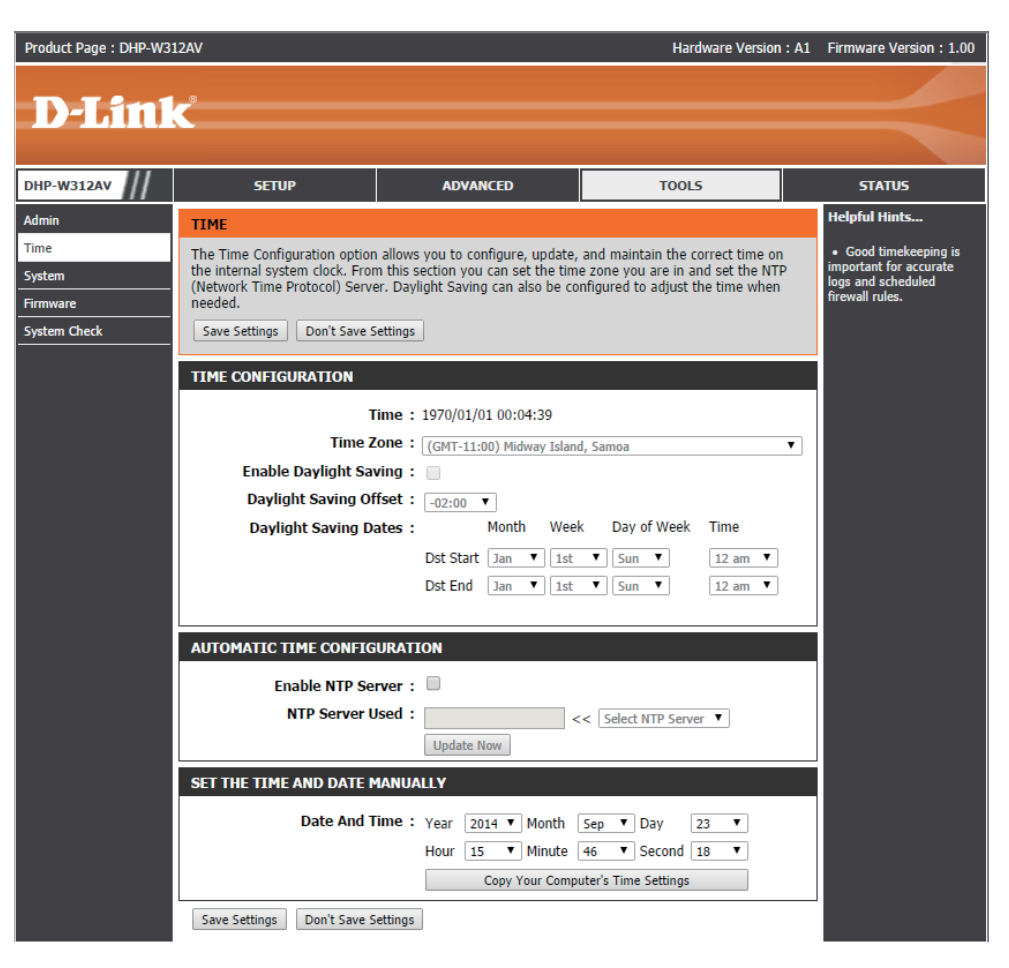

### System

This page lets you both save and delete settings on your DHP-W312AV.

Save Settings To Use this option to save the current DHP-Local Hard Drive: W312AV configuration settings to a file on the computer you are using. Click the Save button. You will then see a file dialog where you can select a location and file name for the settings.

Load Settings From Use this option to load previously saved Local Hard Drive: DHP-W312AV configuration settings. Click Choose File to find a previously saved configuration file. Then, click the Restore a Configuration from File button to transfer those settings to the DHP-W312AV.

Restore to This option will restore all configuration Factory Default settings back to the settings that were in Settings: effect at the time the DHP-W312AV was shipped from the factory. Any settings that have not been saved will be lost, including any rules that you have created. If you would like to save the current DHP-W312AV configuration settings, use the Save button above.

**Reboot the** Click to reboot the DHP-W312AV. **Device:** 

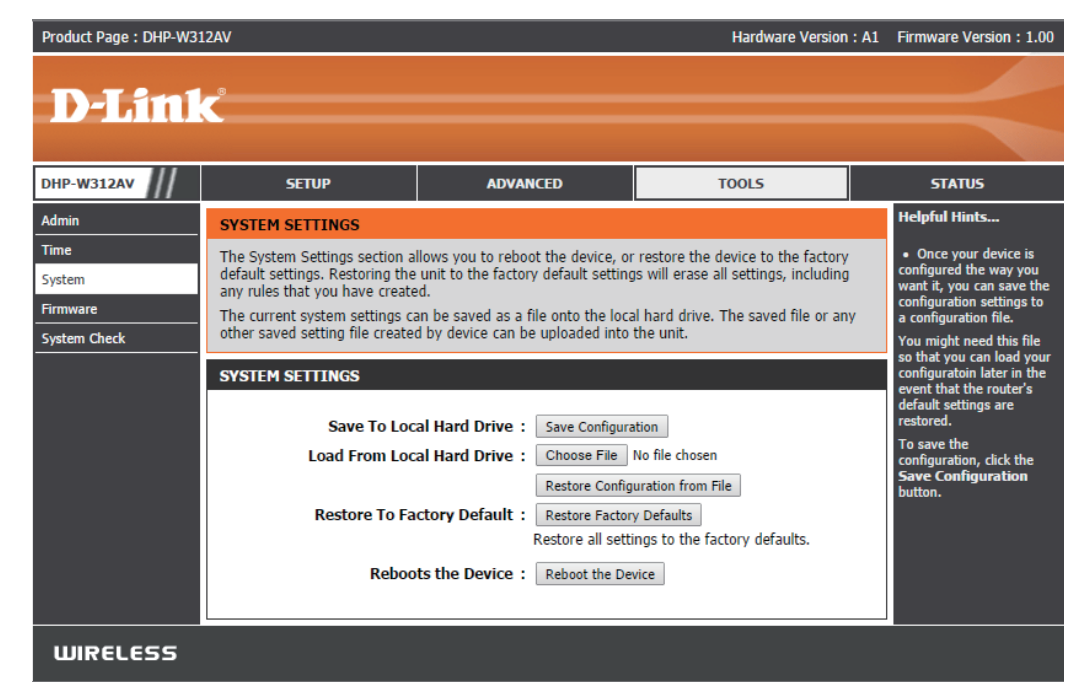

### Firmware

You can upgrade the firmware of the DHP-W312AV from this page. Make sure the firmware you would like to use is on the local hard drive of your computer. Click **Choose File** to locate the firmware file to be used for the update. Please check the D-Link support site for firmware updates at http://support.dlink.com. You can download firmware upgrades to your hard drive from the D-Link support site.

Firmware and This box displays your current firmware Language Pack information. Click the **Check Now** button Information: to check online for the latest firmware and language pack. If a new version exists, download the new firmware to your hard drive.

Firmware Upgrade: After you have downloaded the new firmware, click Choose File to locate the firmware update on your hard drive. Click Upload to complete the firmware upgrade.

Language Pack You can change the interface language of Upgrade: the device by uploading a language pack. To install a language pack, click the Choose File button to locate the D-Link language pack upgrade file on your computer. Once you have found the file, click the Upload button to begin the language pack upgrade process. This can take a minute or more. Finally, wait for the device to reboot. This process can take about 75 seconds.

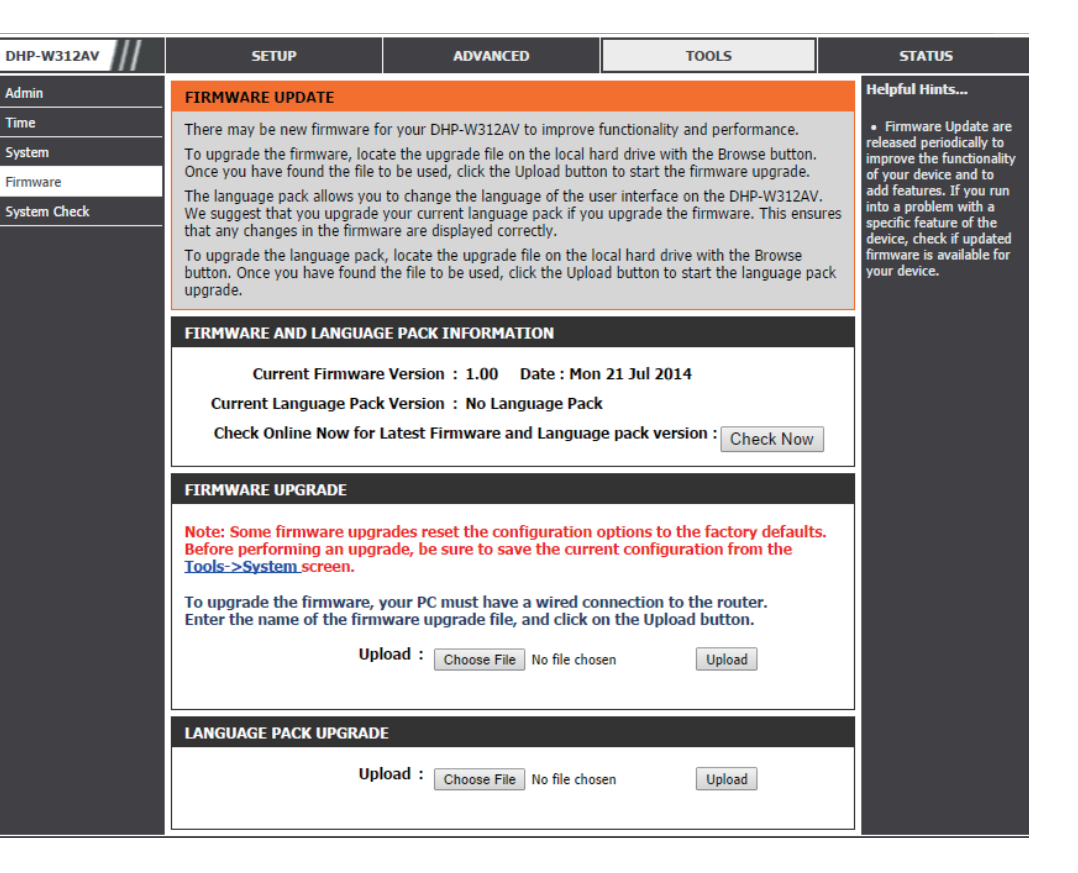

## System Check

This page helps you to diagnose connection problems.

- **Ping Test:** A ping test sends a tiny bit of information to a website and anticipates a response. Pinging an extremely stable site such as your favorite search engine or news site can help tell you if your Internet connection is working properly. If you can ping a site or address from here but your computer is getting no connectivity, then the DHP-W312AV is working properly but there is the problem with the computer.
- **Ping Result:** "Ping timeout" means that the site did not respond. This happens if the site is down or does not exist, but also if you do not have Internet connectivity. If you ping several common websites and all result in a timeout then there is likely an issue with your Internet connection. If the result says a site is alive, then your Internet connection is working.

| Product Page : DHP-W3                               | : A1 Firmware Version : 1.00                                                     |                                           |              |                                                                                                    |
|-----------------------------------------------------|----------------------------------------------------------------------------------|-------------------------------------------|--------------|----------------------------------------------------------------------------------------------------|
| D-Lini                                              | ¢                                                                                |                                           |              | $ \rightarrow $                                                                                                    |
| DHP-W312AV                                          | SETUP                                                                            | ADVANCED                                  | TOOLS        | STATUS                                                                                                    |
| Admin<br>Time<br>System<br>Firmware<br>System Check | PING TEST<br>Ping Test sends "ping" packets<br>PING TEST<br>Host Name or IP Addi | s to test a computer on the Intern ress : | iet.<br>Ping | Helpful Hints<br>• Ping" checks whether<br>a computer on the<br>Internet is running and<br>responding. Enter either<br>the IP address of the<br>target computer or enter<br>its fully qualified domain<br>name. |
| WIRELESS                                            | PING RESULT<br>Enter a host name or IP addre                                     | ss above and click Ping                   |              |                                                                                                    |

## Status Device Info

This page displays the current information for the DHP-W312AV. It will display the LAN and wireless LAN information.

- **General:** Displays the DHP-W312AV's time and firmware version.
  - LAN: Displays the MAC address and the private (local) IP settings for the DHP-W312AV.
- Wireless LAN 2.4G: Displays the wireless 2.4G MAC address and your wireless settings such as SSID and Channel.
  - Wireless LAN 5G: Displays the wireless 5G MAC address and your wireless settings such as SSID and Channel.
    - **Powerline:** Shows the DHP-W312AV's Powerline Connection settings.

| DHP-W312AV         | SETUP                                             | ADVANCED                          | TOOLS                           | STATUS                                                                 |
|--------------------|---------------------------------------------------|-----------------------------------|---------------------------------|------------------------------------------------------------------------|
| Device Info        | DEVICE INFORMATION                                |                                   |                                 | Helpful Hints                                                          |
| Logs<br>Statistics | All of your network connection<br>displayed here. | details are displayed on this pag | e. The firmware version is also | All of your LAN,<br>Internet and WIRELESS<br>802-11 connection details |
| Wireless           | GENERAL                                           |                                   |                                 | are displayed here.                                                    |
| IPv6               |                                                   |                                   |                                 |                                                                        |
|                    | T                                                 | ime: 1970/01/01 00:06:12          |                                 |                                                                        |
|                    | Firmware ver                                      | sion : 1.00 Mon 21 Jul 2014       |                                 |                                                                        |
|                    | LAN                                               |                                   |                                 |                                                                        |
|                    | Connection T                                      | ype : DHCP Client                 |                                 |                                                                        |
|                    | MAC Add                                           | ress : 00:30:ab:2c:0e:b0          |                                 |                                                                        |
|                    | IP Add                                            | ress : 192.168.0.101              |                                 |                                                                        |
|                    | Subnet M                                          | lask : 255.255.255.0              |                                 |                                                                        |
|                    | Default Gate                                      | way: 192.168.0.1                  |                                 |                                                                        |
|                    | WIRELESS LAN 2.4G                                 |                                   |                                 |                                                                        |
|                    | Wireless Ra                                       | adio : Enabled                    |                                 |                                                                        |
|                    | MAC Add                                           | ress : 00:30:ab:2c:0e:b0          |                                 |                                                                        |
|                    | 802.11 M                                          | lode: Mixed 802.11b, 802.11g a    | and 802.11n                     |                                                                        |
|                    | Channel W                                         | idth : 20/40MHz                   |                                 |                                                                        |
|                    | Char                                              | nnel: 2,6                         |                                 |                                                                        |
|                    | Network Name (SS                                  | GID): dlink-OEAF                  |                                 |                                                                        |
|                    | Wi-Fi Protected Se                                | etup : Enabled/Configured         |                                 |                                                                        |
|                    | Secu                                              | irity : WPA/WPA2-PSK              |                                 |                                                                        |
|                    | WIRELESS LAN 5G                                   |                                   |                                 |                                                                        |
|                    | Wireless Ra                                       | adio : Enabled                    |                                 |                                                                        |
|                    | MAC Add                                           | ress : 00:30:ab:2c:0e:b1          |                                 |                                                                        |
|                    | 802.11 M                                          | lode : Mixed 802.11ac, 802.11n    | and 802.11a                     |                                                                        |
|                    | Channel W                                         | idth : 20/40/80MHz                |                                 |                                                                        |
|                    | Char                                              | nnel: 36,40,44,48                 |                                 |                                                                        |
|                    | Network Name (SS                                  | SID) : dlink-0EAF-5GHz            |                                 |                                                                        |
|                    | Wi-Fi Protected Se                                | etup : Enabled/Configured         |                                 |                                                                        |
|                    | Secu                                              | Irity : WPA/WPA2-PSK              |                                 |                                                                        |
|                    | POWERLINE                                         |                                   |                                 |                                                                        |
|                    | MAC Add                                           | ress : 00:30:ab:2c:0e:af          |                                 |                                                                        |
|                    | Passw                                             | vord: QPZT-NLBH-DPYH-HOCT         |                                 |                                                                        |

### Logs

The DHP-W312AV keeps a running log of events and activities occurring on the DHP-W312AV. If the AP is rebooted, the logs are automatically cleared. You can save the log files prior to clearing them.

Log Options: You can select the types of messages that you would like to display from the log: System Activity, Debug Information, Attacks, Dropped Packets, Notice. Select the types you want to view and click Apply Log Setting Now.

First Page: Go to the first page of the log.

Last Page: Go to the last page of the log.

Previous: Go to the previous page of the log.

**Next:** Go to the next page of the log.

**Refresh:** Refresh the page.

**Clear:** This button clears all current log content.

**Email Now:** Click this button to email a log record to a designated email address.

Save Log: Save the log to your hard drive.

| DHP-W312AV                     | SET                                                                                                    | UP                             | ADVANCED                          |           | TOOLS            |  | STATUS                                                               |
|--------------------------------|----------------------------------------------------------------------------------------------------|--------------------------------|-----------------------------------|-----------|------------------|--|----------------------------------------------------------------------|
| Device Info                    | LOGS                                                                                                    |                                |                                   |           |                  |  | Helpful Hints                                                        |
| Logs<br>Statistics<br>Wireless | Use this option to view the router logs. You can define what types of events you want to view and the event levels to view. This router also has internal syslog server support so you can send the log files to a computer on your network that is running a syslog utility. |                                |                                   |           |                  |  | Check the log frequently<br>to detect unauthorized<br>network usage. |
| IPv6                           | LOG OPTION                                                                                                    | S                              |                                   |           |                  |  |                                                                      |
|                                | Log Type:  System Activity Debug Information Attacks Dropped Packets Notice Apply Log Setting Now                                                                                                    |                                |                                   |           |                  |  |                                                                      |
|                                | First page     Last page     Previous     Next       Refresh     Clear     Email Now     Save Log                                                                                                    |                                |                                   |           |                  |  |                                                                      |
|                                | Time                                                                                                    | Message                        |                                   |           | Туре             |  |                                                                      |
|                                | 1970-01-<br>01T00:00:51                                                                                                    | syslog: PLC cor<br>only (RX=0) | nnect 00:65:80:05:20:01 data trar | nsmission | *System Activity |  |                                                                      |
|                                | 1970-01-<br>01T00:00:51 only (RX=11) *System Activity                                                                                                    |                                |                                   |           |                  |  |                                                                      |
|                                | 1970-01-<br>01T00:00:51 only (RX=11) *System Activity                                                                                                    |                                |                                   |           |                  |  |                                                                      |
|                                | 1970-01-<br>01T00:01:08 syslog: Web login success from 70:f3:95:0e:5c:41 *System Activity                                                                                                    |                                |                                   |           |                  |  |                                                                      |
|                                | 1970-01-<br>01T00:01:09                                                                                                    | syslog: PLC cor<br>only (RX=0) | nnect 00:65:80:05:20:01 data trar | nsmission | *System Activity |  |                                                                      |
|                                | 1970-01-<br>01T00:01:27                                                                                                    | syslog: PLC cor<br>only (RX=0) | nnect 00:65:80:05:20:01 data trar | nsmission | *System Activity |  |                                                                      |

### **Statistics**

The DHP-W312AV keeps statistics on the traffic that passes through it. You can view the amount of packets that pass through the LAN and wireless portions of the network. The traffic counter will reset if the DHP-W312AV is rebooted.

| DHP-W312AV  | SETUP                              | ADVANCED                        | TOOLS                  | STATUS                                                             |
|-------------|------------------------------------|---------------------------------|------------------------|--------------------------------------------------------------------|
| Device Info | TRAFFIC STATISTICS                 |                                 |                        | Helpful Hints                                                      |
| Logs        | Traffic Statistics displays Receiv | ve and Transmit packets passing | through the device.    | <ul> <li>This is a summary<br/>displaying the number of</li> </ul> |
| Statistics  | Refresh Reset                      |                                 |                        | packets that have passed<br>between the Internet                   |
| IPv6        | LAN STATISTICS                     |                                 |                        | and the LAN since the AP<br>or wireless stations was               |
|             | TX Packet Numbers:                 | 69176 <b>BX P</b> a             | cket Numbers: 7746     | last initialized.                                                  |
|             | TX Packets Dronned:                | 0 <b>RX Pa</b>                  | ckets Dronned: 0       |                                                                    |
|             | TX Packets Bytes:                  | 05466647 <b>RX</b>              | Packets Bytes: 4077700 |                                                                    |
|             | TA Fackets bytes.                  | 3310001/                        | Fackets bytes. 40/7/50 |                                                                    |
|             | WIRELESS STATISTICS 2.4            | G                               |                        |                                                                    |
|             | Sent:                              | 277                             | Received: 22826        |                                                                    |
|             | TX Packets Dropped:                | 0 RX Packets                    | Dropped: 0             |                                                                    |
|             |                                    |                                 | Errors: 0              |                                                                    |
|             |                                    |                                 |                        |                                                                    |
|             | WIRELESS STATISTICS 5G             |                                 |                        |                                                                    |
|             | Sent:                              | 99 <b>R</b>                     | eceived: 17984         |                                                                    |
|             | TX Packets Dropped:                | 0 RX Packets D                  | propped: 0             |                                                                    |
|             |                                    |                                 | Errors: 0              |                                                                    |
|             | PLC STATISTICS                     |                                 |                        |                                                                    |
|             |                                    |                                 |                        |                                                                    |
|             | TX Packet Numbers:                 | 0 RX Pac                        | ket Numbers: 0         |                                                                    |
|             | TX Packets Dropped:                | 0 RX Pac                        | kets Dropped: 0        |                                                                    |
|             | TX Packets Bytes:                  | 0 RX F                          | Packets Bytes: 0       |                                                                    |

### Wireless

This section allows you to view the wireless devices that are connected to your wireless DHP-W312AV.

Number of Displays the number of devices that are Wireless Clients connected to the DHP-W312AV via the 2.4 GHz 2.4 GHz: wireless network.

Number of Displays the number of devies that are Wireless Clients connected to the DHP-W312AV via the 5 GHz 5 GHz: wireless network.

- MAC Address: Displays the Ethernet ID (MAC address) of the wireless client.
  - Mode: Shows the mode the device is using to connect to your DHP-W312AV. This should be 11b, 11g, or 11n.

Rate: Shows data transfer rate.

Signal (%): This shows the strength of your device's connection.

| Product Page : DHP-W3  | 12AV                           |                        | 1                       | Hardware Version : A1 | Firmware Version: 1.00             |
|------------------------|--------------------------------|------------------------|-------------------------|-----------------------|------------------------------------|
| D-Lini                 | ~*                             |                        |                         |                       |                                    |
|                        |                                |                        |                         |                       |                                    |
| DHP-W312AV             | SETUP                          | ADVANCED               | то                      | OLS                   | STATUS                             |
| Device Info            | WIRELESS                       |                        | •                       |                       | Helpful Hints                      |
| Logs                   | Use this option to view the wi | router.                | • This is a list of all |                       |                                    |
| Statistics<br>Wireless | NUMBER OF WIRELESS CL          | IENTS - 2.4GHZ BAND: 0 |                         |                       | currently connected to<br>your AP. |
| IPv6                   | MAC Address                    | Mode                   | Rate                    | Signal(%)             |                                    |
|                        | NUMBER OF WIRELESS CL          | IENTS - 5GHZ BAND: 0   |                         |                       |                                    |
|                        | MAC Address                    | Mode                   | Rate                    | Signal(%)             |                                    |

### IPv6

This section will display all of your IPv6 Internet and network connection details.

| DHP-W312AV  | SETUP                          | ADVANCED                          | TOOLS | STATUS                                         |  |  |  |
|-------------|--------------------------------|-----------------------------------|-------|------------------------------------------------|--|--|--|
| Device Info | IPV6 NETWORK INFORMA           | TION                              |       | Helpful Hints                                  |  |  |  |
| Logs        | All of your network connection | details are displayed on this pag | e.    | All of your network     connection details are |  |  |  |
| Statistics  | TPV6 CONNECTION INFOR          |                                   |       |                                                |  |  |  |
| Wireless    |                                |                                   |       |                                                |  |  |  |
| IPv6        | IPv6 Connection T              |                                   |       |                                                |  |  |  |
|             | LAN IPv6 Add                   |                                   |       |                                                |  |  |  |
|             | IPv6 Default Gate              |                                   |       |                                                |  |  |  |
|             | LAN IPv6 Link-Local Add        |                                   |       |                                                |  |  |  |
|             | Primary DNS Se                 |                                   |       |                                                |  |  |  |
|             | Secondary DNS Sec              | rver :                            |       |                                                |  |  |  |

# **Wireless Security**

This section will show you the different levels of security you can use to protect your data from intruders. The DHP-W312AV offers the following types of security:

• WPA2 (Wi-Fi Protected Access 2)

WPA (Wi-Fi Protected Access)WEP (Wired Equivalent Privacy)

- WPA2-PSK (Pre-Shared Key)
- WPA-PSK (Pre-Shared Key)

# What is WEP?

WEP stands for Wired Equivalent Privacy. It is based on the IEEE 802.11 standard and uses the RC4 encryption algorithm. WEP provides security by encrypting data over your wireless network so that it is protected as it is transmitted from one wireless device to another.

To gain access to a WEP network, you must know the key. The key is a string of characters that you create. When using WEP, you must determine the level of encryption. The type of encryption determines the key length. 128-bit encryption requires a longer key than 64-bit encryption. Keys are defined by entering in a string in HEX (hexadecimal - using characters 0-9, A-F) or ASCII (American Standard Code for Information Interchange – alphanumeric characters) format. ASCII format is provided so you can enter a string that is easier to remember. The ASCII string is converted to HEX for use over the network. Four keys can be defined so that you can change keys easily.

# What is WPA?

WPA, or Wi-Fi Protected Access, is a Wi-Fi standard that was designed to improve the security features of WEP (Wired Equivalent Privacy). The 2 major improvements over WEP:

- Improved data encryption through the Temporal Key Integrity Protocol (TKIP). TKIP scrambles the keys using a hashing algorithm and, by adding an integrity-checking feature, ensures that the keys haven't been tampered with. WPA2 is based on 802.11i and uses Advanced Encryption Standard (AES) instead of TKIP.
- User authentication, which is generally missing in WEP, through the extensible authentication protocol (EAP). WEP regulates access to a wireless network based on a computer's hardware-specific MAC address, which is relatively simple to be sniffed out and stolen. EAP is built on a more secure public-key encryption system to ensure that only authorized network users can access the network.

WPA-PSK/WPA2-PSK uses a passphrase or key to authenticate your wireless connection. The key is an alpha-numeric password between 8 and 63 characters long. This key must be the exact same key entered on your wireless bridge or DHP-W312AV.

WPA/WPA2 incorporates user authentication through the Extensible Authentication Protocol (EAP). EAP is built on a more secure public key encryption system to ensure that only authorized network users can access the network.
### **Configuring WEP**

It is recommended to enable encryption on your wireless DHP-W312AV before your wireless network adapters. Please establish wireless connectivity before enabling encryption. Your wireless signal may degrade when enabling encryption due to the added overhead.

- Log into the web-based configuration by opening a web browser and entering http://dlinkap.local. (on the Wi-Fi Configuration Card) or the IP address of the DHP-W312AV (192.168.0.50). Click on Setup and then click Wireless Settings on the left side.
- 2. Next to Security Mode in the Wireless Security Mode section, select **WEP Mode**.
- 3. Next to WEP Encryption, select **64-bit** or **128-bit** encryption.
- 4. Next to WEP Key 1, enter a WEP key that you create. Make sure you enter this key exactly on all your wireless devices.
- 5. Next to Authentication, select **Both** or **Shared Key**.

| WIRELESS SETTINGS                                                                                                    |
|----------------------------------------------------------------------------------------------------|
| Use this section to configure the wireless settings for your D-Link device.<br>Please note that changes made in this section may also need to be duplicated to your wireless<br>client.                   |
| To protect your privacy you can configure wireless security features. This device supports three wireless security modes including WEP, WPA and WPA2.           Save Settings         Don't Save Settings |
| WI-FI SECURITY MODE 2.4G                                                                                                    |
| Security Mode: WEP V                                                                                                    |

| WEP                                                                                                    |
|----------------------------------------------------------------------------------------------------|
| WEP is the wireless encryption standard. To use it you must enter the same key(s) into the AP and<br>the wireless stations. For 64-bit keys you must enter 10 hex digits into each key box. For 128-bit<br>keys you must enter 26 hex digits into each key box. A hex digit is either a number from 0 to 9 or a<br>letter from A to F. For the most secure use of WEP set the authentication type to "Shared Key"<br>when WEP is enabled. |
| You may also enter any text string into a WEP key box, in which case it will be converted into a hexadecimal key using the ASCII values of the characters. A maximum of 5 text characters can be entered for 64-bit keys, and a maximum of 13 characters for 128-bit keys.                                                                                                    |
| WEP Encryption : 64Bit •                                                                                                    |
| WEP Key : (5 ASCII or 10 HEX)                                                                                                    |

### **Configuring WPA/WPA2 Personal**

It is recommended to enable encryption on your wireless DHP-W312AV before your wireless network adapters. Please establish wireless connectivity before enabling encryption. Your wireless signal may degrade when enabling encryption due to the added overhead.

Setup

1. Log into the web-based configuration by opening a web browser and entering the IP address of the DHP-W312AV (192.168.0.50) or http://dlinkap.local. (on the Wi-Fi Configuration Card) then click on Setup and then click Wireless Settings on the left side.

2. For Security Mode, select WPA/WPA2Personal.

3. For Wi-Fi Password, enter a key. The password must be between 8-63 characters and use numbers, letters, and/or special characters.

4. Click Save Settings at the bottom of the window to save your settings. If you are configuring the DHP-W312AV with a wireless adapter, you will lose connectivity until you enable WPA on your adapter and enter the same passphrase as you did on the DHP-W312AV.

| DHP-W312AV                            | SETUP                                                                                                    | ADVANCED                                                                       | TOOLS                                        | STATUS                                                                                                    |                     |
|---------------------------------------|----------------------------------------------------------------------------------------------------|--------------------------------------------------------------------------------|----------------------------------------------|----------------------------------------------------------------------------------------------------|---------------------|
| Setup Wizard                          | WIRELESS SETTINGS                                                                                         |                                                                                |                                              | Helpful Hints                                                                                                    |                     |
| Wireless Settings<br>Network Settings | Use this section to configure the<br>Please note that changes mad                                         | he wireless settings for your D-Lin<br>e in this section may also need to      | nk device.<br>be duplicated to your wireless | <ul> <li>Changing your</li> <li>Wireless Network Name</li> <li>is the first step in</li> </ul>                                                                                                 | e                   |
| PLC Settings                          | client.<br>To protect your privacy you ca<br>wireless security modes includ<br>Save Settings Don't Save S | n configure wireless security feat<br>ing WEP, WPA and WPA2.<br>ettings        | ures. This device supports three             | securing your wireless<br>network. We recomme<br>tha you change it to a<br>familiar name that doe<br>not contain any person<br>information.<br>• Enable Auto Channe<br>Scan so that the device | nd<br>s<br>al<br>el |
|                                       | WI-FI SECURITY MODE 2.4<br>Security M                                                                     | IG<br>ode: WPA/WPA2 V                                                          |                                              | can select best possible<br>channel for your wirele<br>network to operate on.<br>If you have enabled<br>Wireless Security, mak                                                                 | ss                  |
|                                       | WI-FI NETWORK SETTING                                                                                     | S 2.4G                                                                         |                                              | WEP Key or Passphrase<br>that you have                                                                                                    | e                   |
|                                       | Wi-Fi Network Name (SS<br>Enable Auto Channel S<br>Wireless Char                                          | SID): dlink-0EAF<br>ican: ∉<br>nnel: 2.412GHz - CH 1 ▼                         |                                              | configured. You will ne<br>to enter this informatio<br>on any wireless device<br>that you connect to you<br>wireless network.                                                                  | ed<br>n<br>ur       |
|                                       | WPA/WPA2                                                                                                  |                                                                                |                                              |                                                                                                    |                     |
|                                       | WPA/WPA2 requires stations t<br>Network                                                                   | o use high grade encryption and a<br>Key: hfiqd57350<br>(8~63 ASCII or 64 HEX) | authentication.                              |                                                                                                    |                     |

### **Connecting to a Wireless Network** Using Mac OS

It is recommended to enable wireless security (WPA/WPA2) on your wireless router or access point before configuring your wireless adapter. If you are joining an existing network, you will need to know the security key (Wi-Fi password) being used.

To quickly access your Wi-Fi information and settings, click the Wi-Fi icon on the menu bar.

Clicking on this icon will display a list of all wireless networks within range of your computer. Select the desired network by clicking on the network name.

| 🛜 🔺 🕮 🚸 🛛 Fri 10:38 AM                                           | Q | : <b>E</b> |
|------------------------------------------------------------------|---|------------|
| Wi-Fi: On                                                        | _ |            |
| Turn Wi-Fi Off                                                   |   |            |
|                                                                  |   |            |
| No network selected                                              |   |            |
| 3GRouter                                                         |   | -          |
| 402NR-0000                                                       |   | ŝ          |
| 402NR-AA77                                                       |   | ŝ          |
| andy820                                                          |   | (r-        |
| BMW                                                              | 0 | (îr        |
| CMCC                                                             |   | ŝ          |
| CMCC-AUTO                                                        | 8 | 1          |
| CMCC-CAOHEJING                                                   |   | (îi        |
| Dlink_DWR_730                                                    |   | ŝ          |
| Dreamsign 02                                                     |   | ŝ          |
| Dreamsign 03                                                     |   | (îr        |
| felix-air                                                        | 0 | -          |
| Flydisc 1                                                        | 8 | (î)        |
| Flydisc 6                                                        |   | ŝ          |
| MT7620_AP                                                        |   | ŝ          |
| success602                                                       |   | ŝ          |
| Test                                                             |   | Ŷ          |
| VIP                                                              |   | (î;        |
| Join Other Network<br>Create Network<br>Open Network Preferences |   |            |

🔺 📟 🐠 Fri 10:36 AM Q \Xi

#### Section 3 - Configuration

You will then be prompted to enter the network security key (Wi-Fi password) for the wireless network. Enter the password into the box and click **Join**.

**Note:** To avoid having to enter your network security key each time you connect, check **Remember this network**.

Once the connection is successfully established, you will see a check by the name of your wireless network.

### The Wi-Fi network "Dlink\_DWR\_730" requires a WPA2 password. Password: ••••••••• Show password Kemember this network

Cancel

Join

| 🛜 🔺 🕮 🚸 Fri 10:39 AM     | Q | Ξ |
|--------------------------|---|---|
| Wi-Fi: On                |   |   |
| Turn Wi-Fi Off           |   |   |
| ✓ Dlink_DWR_730          |   | ŝ |
| 3GRouter                 |   | ŵ |
| 402NR-0000               | 0 | ŝ |
| 402NR-AA77               |   | ê |
| BMW                      |   | ŝ |
| Dreamsign 02             |   | ŝ |
| Dreamsign 03             |   | ŝ |
| felix-air                |   | ÷ |
| GFSDGD                   | 0 | ŝ |
| MT7620_AP                |   | ŝ |
| VIP                      |   | ŝ |
| Join Other Network       |   |   |
| Create Network           |   |   |
| Open Network Preferences |   |   |
|                          |   |   |

2

### Using Windows<sup>®</sup> 7

It is recommended to enable wireless security (WPA/WPA2) on your DHP-W312AV before configuring your wireless adapter. If you are joining an existing network, you will need to know the security key or passphrase being used.

Click on the wireless icon in your system tray (lower-right corner).

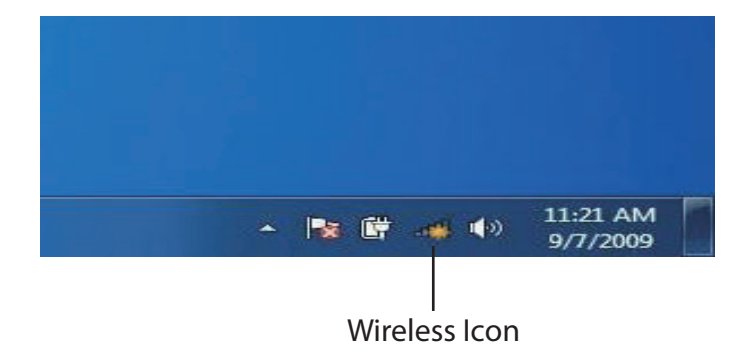

The utility will display any available wireless networks in your area.

| Not connected               | 49    | * |
|-----------------------------|-------|---|
| Connections are available   |       | ш |
| Wireless Network Connection | ^     |   |
| dlink                       | liter |   |
| kay2690_24                  | lite. |   |
| AllenH DIR-655              | llee  |   |
| SD6_WLAN                    | liter |   |
| DAP-2690g                   | Itee  |   |
| wpstest1                    | 1000  |   |
| BBIQ633304WPA2              | lle.  |   |
| Eddie_APNAS                 |       | - |
| Open Network and Sharing Ce | enter |   |

### **Using Windows 8**

It is recommended to enable wireless security (WPA/WPA2) on your wireless router or access point before configuring your wireless adapter. If you are joining an existing network, you will need to know the security key (Wi-Fi password) being used.

To join an existing network, locate the wireless network icon in the taskbar, next to the time display.

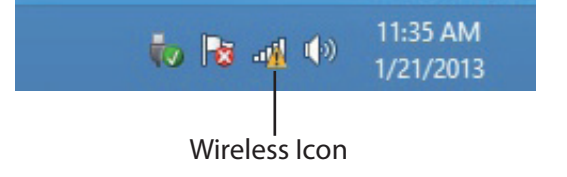

Clicking on this icon will display a list of wireless networks which are within connecting proximity of your computer. Select the desired network by clicking on the network name.

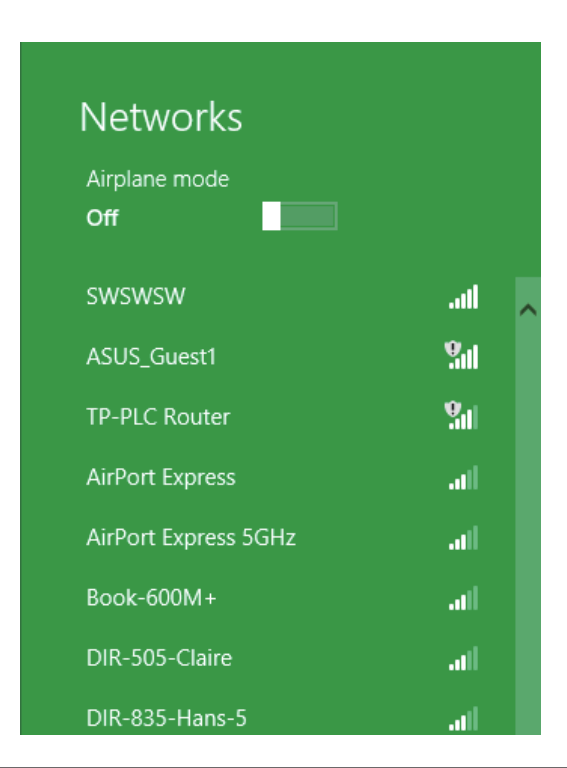

You will then be prompted to enter the network security key (Wi-Fi password) for the wireless network. Enter the password into the box and click Next.

If you wish to use Wi-Fi Protected Setup (WPS) to connect to the router, you can also press the WPS button on your router at this point to enable the WPS function.

When you have established a successful connection to a wireless network, the word Connected will appear next to the name of the network to which you are connected.

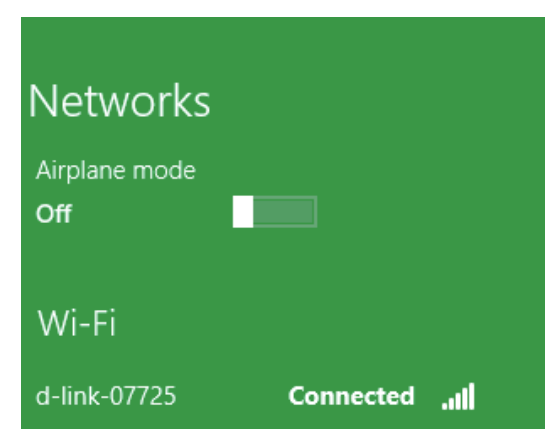

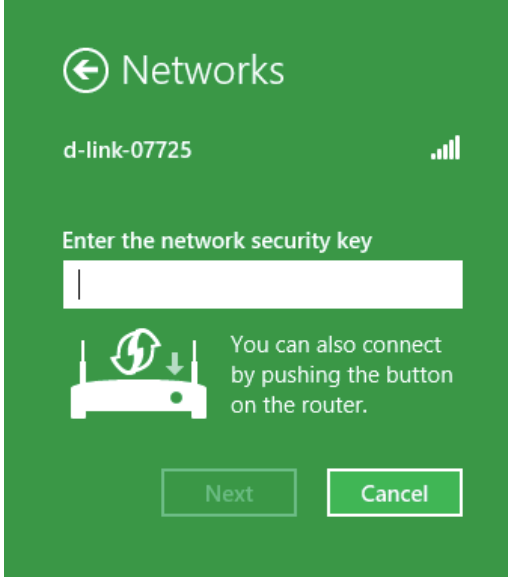

#### Section 3 - Configuration

Highlight the wireless network (SSID) you would like to connect to and click the Connect button. The Wi-Fi Configuration Card will list your device's specific network, it will not be simply dlink.

If you get a good signal but cannot access the Internet, check your TCP/IP settings for your wireless adapter. Refer to the Networking Basics section in this manual for more information.

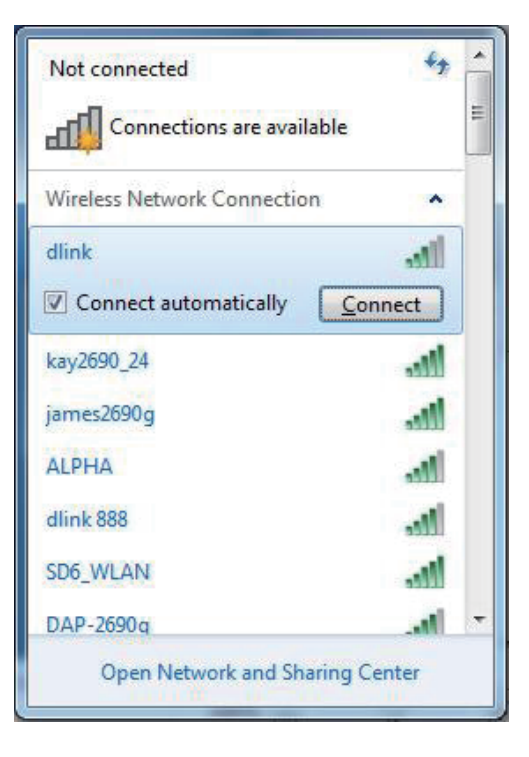

The following window appears while your computer tries to connect to the router.

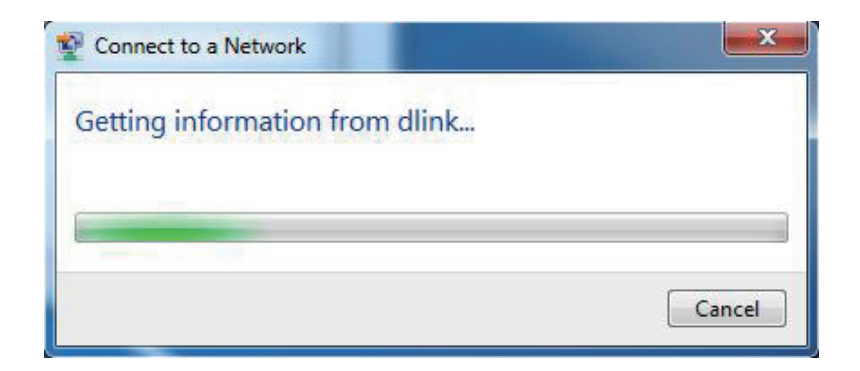

#### Section 3 - Configuration

Enter the same security key or passphrase that is on your DHP-W312AV and click **Connect**.

It may take 20-30 seconds to connect to the wireless network. If the connection fails, please verify that the security settings are correct. The key or passphrase must be exactly the same as on the wireless router.

Additionally, you may connect using Wi-Fi Protected Setup (WPS) and Push Button Configuration (PBC). When the window to the right is displayed, press the Common Connect Button on the DHP-W312AV.

| Connect to a Network                                      | X      |
|-----------------------------------------------------------|--------|
| Type the network security key                             |        |
| Security key:                                             |        |
| Hide characters                                           |        |
| You can also connect by pushing the button on the router. |        |
| ОК                                                        | Cancel |

### Using Windows Vista®

Windows Vista® users may use the convenient, built-in wireless utility. Follow these instructions:

From the **Start menu**, go to **Control Panel**, and then click on Network and Sharing Center.

The utility will display any available wireless networks in your area. Click on a network (displayed using the SSID) and click the **Connect** button. The Wi-Fi Configuration Card will list your device's specific network, it will not be simply dlink.

If you get a good signal but cannot access the Internet, check you TCP/IP settings for your wireless adapter. Refer to the **Networking Basics** section in this manual for more information.

Click **Connect Anyway** to continue.

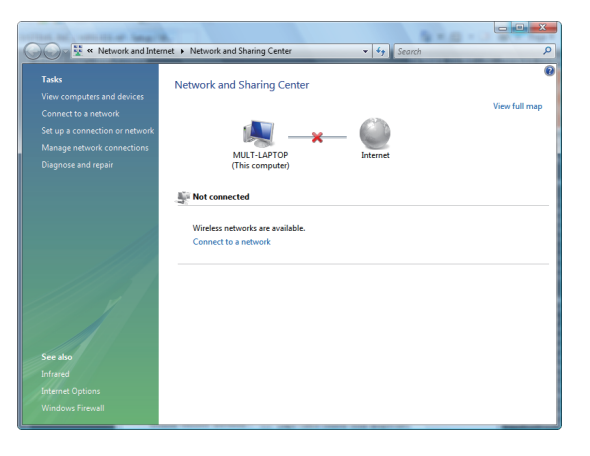

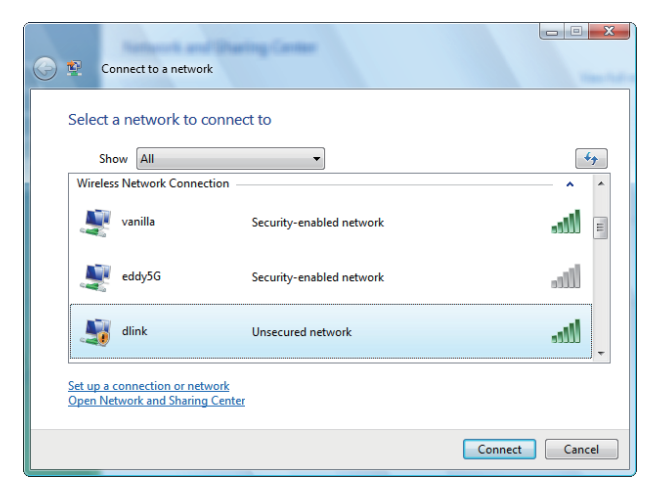

#### Section 3 - Configuration

The utility will display the following window to indicate a connection is being made.

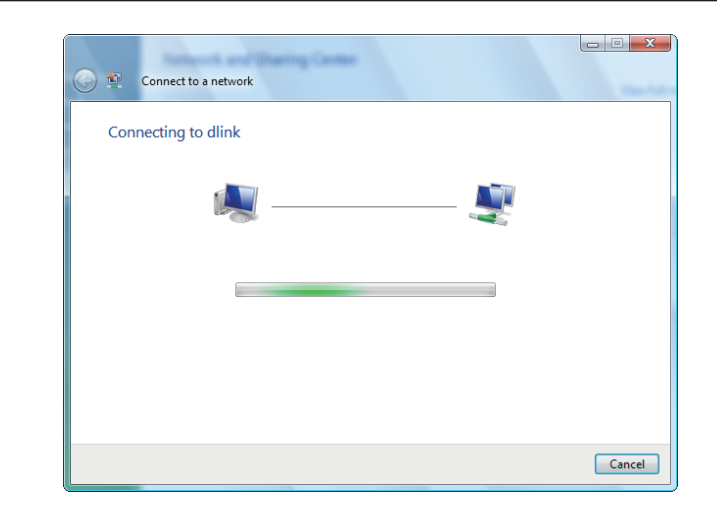

The final window indicates the establishment of a successful connection.

The next two pages display the windows used to connect to either a WEP or a WPA-PSK wireless network.

Section 3 - Configuration

### **Configuring Wireless Security**

It is recommended to enable wireless security (WPA/WPA2) on your wireless router or DHP-W312AV before configuring your wireless adapter. If you are joining an existing network, you will need to know the security key or passphrase being used.

1. Open the Windows Vista<sup>®</sup> Wireless Utility by right-clicking on the wireless computer icon in your system tray (lower right corner of screen). Select **Connect to a network**.

2. Highlight the wireless network (SSID) you would like to connect to and click **Connect**.

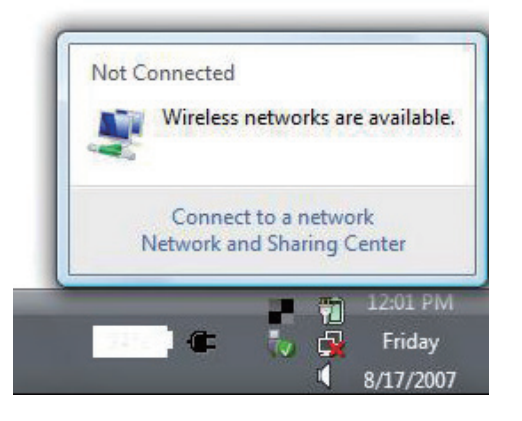

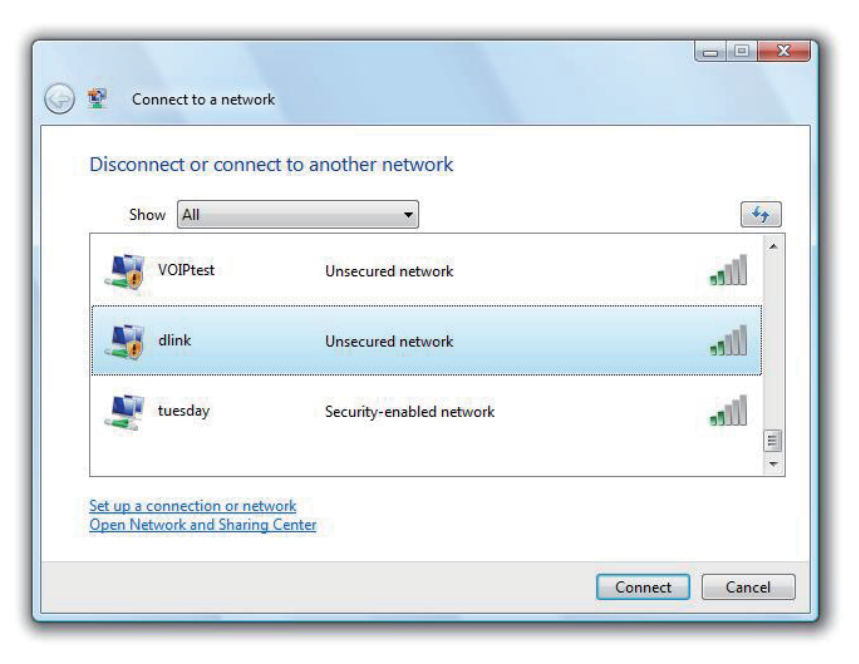

3. Enter the same security key or passphrase that is on your router and click **Connect**.

It may take 20-30 seconds to connect to the wireless network. If the connection fails, please verify that the security settings are correct. The key or passphrase must be exactly the same as on the wireless router.

| Туре   | the network security key or passphrase for Candy                              |
|--------|-------------------------------------------------------------------------------|
| The p  | erson who setup the network can give you the key or passphrase.               |
| Securi | ity key or passphrase:                                                        |
| Dis 📰  | play characters                                                               |
| 9      | If you have a USB flash drive with network settings for Candy, insert it now. |

## **Connecting to a Wireless Network** Using Windows<sup>®</sup> XP

Windows XP users may use the built-in wireless utility (Zero Configuration Utility). The following instructions are for Service Pack 2 users. If you are using another company's utility or Windows 2000, please refer to the user manual of your wireless adapter for help with connecting to a wireless network. Most utilities will have a "site survey" option similar to the Windows XP utility as seen below.

If you receive the **Wireless Networks Detected** bubble, click on the center of the bubble to access the utility.

or

Right-click on the wireless computer icon in your system tray (lower right corner next to the time). Select **View Available Wireless Networks**.

The utility will display any available wireless networks in your area. Click on a network (displayed using the SSID) and click the **Connect** button. The Wi-Fi Configuration Card will list your device's specific network, it will not be simply dlink.

If you get a good signal but cannot access the Internet, check your TCP/IP settings for your wireless adapter. Refer to the **Networking Basics** section in this manual for more information.

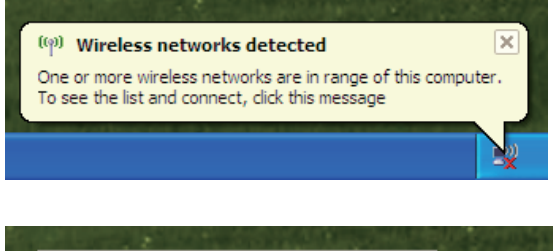

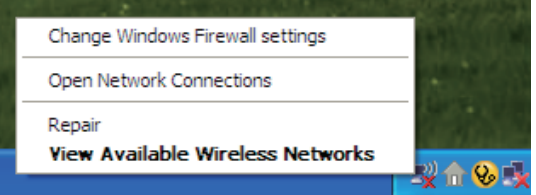

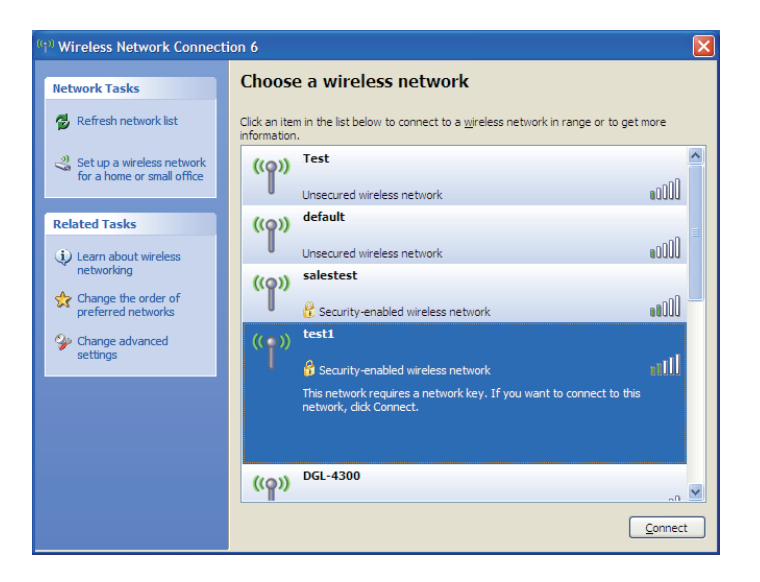

### **Configuring WPA-PSK**

It is recommended to enable encryption on your wireless router or DHP-W312AV before configuring your wireless adapter. If you are joining an existing network, you will need to know the passphrase being used.

1. Open the Windows<sup>®</sup> XP Wireless Utility by right-clicking on the wireless computer icon in your system tray (lower-right corner of screen). Select **View Available Wireless Networks**.

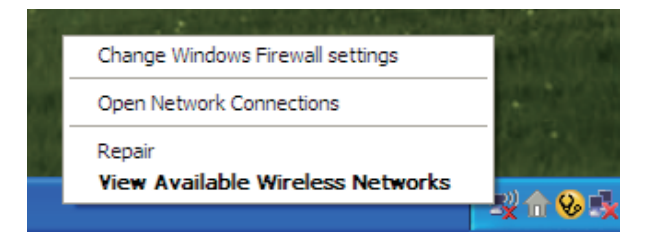

2. Highlight the wireless network (SSID) you would like to connect to and click **Connect**.

| <sup>1)</sup> Wireless Network Connection 6          |                                                                                                    |                 |  |  |
|------------------------------------------------------|----------------------------------------------------------------------------------------------------|-----------------|--|--|
| Network Tasks                                        | Choose a wireless network                                                                          |                 |  |  |
| 💋 Refresh network list                               | Click an item in the list below to connect to a wireless network in range or to get i information. | nore            |  |  |
| Set up a wireless network for a home or small office | ((Q)) Test                                                                                         | <b>^</b>        |  |  |
| Related Tasks                                        | Unsecured wireless network default                                                                 |                 |  |  |
| <ul> <li>Learn about wireless</li> </ul>             | Unsecured wireless network                                                                         | •0000 E         |  |  |
| Change the order of                                  | ((Q)) salestest                                                                                    |                 |  |  |
| Change advanced                                      | ((•)) test1                                                                                        |                 |  |  |
| settings                                             | Security-enabled wireless network                                                                  | llter           |  |  |
|                                                      | This network requires a network key. If you want to connect to this<br>network, dick Connect.      |                 |  |  |
|                                                      |                                                                                                    |                 |  |  |
|                                                      | ((p)) DGL-4300                                                                                     | -D V            |  |  |
|                                                      |                                                                                                    | <u>C</u> onnect |  |  |
|                                                      |                                                                                                    |                 |  |  |

3. The **Wireless Network Connection** box will appear. Enter the WPA-PSK passphrase and click **Connect**.

It may take 20-30 seconds to connect to the wireless network. If the connection fails, please verify that the WPA-PSK settings are correct. The WPA-PSK passphrase must be exactly the same as on the wireless router.

| Wireless Network Conr                                                                                                    | nection               |  |  |  |  |
|----------------------------------------------------------------------------------------------------|-----------------------|--|--|--|--|
| The network 'test1' requires a network key (also called a WEP key or WPA key). A network<br>key helps prevent unknown intruders from connecting to this network. |                       |  |  |  |  |
| Type the key, and then click Connect.                                                                                                    |                       |  |  |  |  |
| Network <u>k</u> ey:                                                                                                    | I                     |  |  |  |  |
| Confirm network key:                                                                                                    |                       |  |  |  |  |
|                                                                                                    | <u>Connect</u> Cancel |  |  |  |  |

## Troubleshooting

This chapter provides solutions to problems that can occur during the installation and operation of the DHP-W312AV. Read the following descriptions if you are having problems. (The examples below are illustrated in Windows<sup>®</sup> XP. If you have a different operating system, the screenshots on your computer will look similar to the following examples.)

#### 1. Why am I unable to access the web-based configuration utility?

When entering the IP address of the D-Link DHP-W312AV (**192.168.0.50**), you are not connecting to a website on the Internet or have to be connected to the Internet. The device has the utility built-in from the factory. Your computer must be on the same IP subnet to connect to the web-based utility. You may also enter **http://dlinkap.local.** (on the Wi-Fi Configuration Card) instead of the IP address.

- Make sure you have an updated Java-enabled web browser. We recommend the following:
  - Microsoft Internet Explorer® 7.0 and higher
  - Mozilla Firefox 3.5 and higher
  - Google<sup>™</sup> Chrome 8.0 and higher
  - Apple Safari 4.0 and higher
- Verify physical connectivity by checking for solid link lights on the device. If you do not get a solid link light, try using a different cable or connect to a different port on the device if possible. If the computer is turned off, the link light may not be on.
- Disable any Internet security software running on the computer. Software firewalls such as Zone Alarm, Black Ice, Sygate, Norton Personal Firewall, and Windows<sup>®</sup> XP firewall may block access to the configuration pages. Check the help files included with your firewall software for more information on disabling or configuring it.

- Configure your Internet settings:
- Go to Start > Settings > Control Panel. Double-click the Internet Options Icon. From the Security tab, click the button to restore the settings to their defaults.
- Click the Connection tab and set the dial-up option to Never Dial a Connection. Click the LAN Settings button. Make sure nothing is checked. Click OK.
- Go to the Advanced tab and click the Reset... button to restore these settings to their defaults. Click **OK** three times.
- Close your web browser (if open) and open it.
- Access the web management. Open your web browser and enter the IP address of your D-Link DHP-W312AV in the address bar. This should open the login page for your the web management.
- If you still cannot access the configuration, unplug the power to the DHP-W312AV for 10 seconds and plug back in. Wait about 30 seconds and try accessing the configuration. If you have multiple computers, try connecting using a different computer.

#### 2. What can I do if I forgot my password?

If you forgot your password, you must reset your DHP-W312AV. Unfortunately this process will change all your settings back to the factory defaults. To reset the DHP-W312AV, locate the reset button (hole) on the rear panel of the unit. With the DHP-W312AV powered on, use a paperclip to hold the button down for 5 seconds. Release the button and the DHP-W312AV will go through its reboot process. Wait about 30 seconds to access the DHP-W312AV. The default IP address is 192.168.0.50. When logging in, the username is Admin and leave the password box empty

#### 3. Why can't my Powerline AV device detect my other Powerline AV devices?

This may due to the accidental change of the device password. Use the web-based configuration utility and select **Setup** > **PLC SETTINGS**. Fill in the password in the blank. Then repeat the same procedure to the other Powerline AV device via web-based configuration utility.

#### 4. I cannot start my Powerline AV device.

Please check your power supply is working. Powerline AV device operates from the power supplied by the home electrical wiring and can not operate without a working power supply.

### **Wireless Basics**

D-Link wireless products are based on industry standards to provide easy-to-use and compatible high-speed wireless connectivity within your home, business or public access wireless networks. Strictly adhering to the IEEE standard, the D-Link wireless family of products will allow you to securely access the data you want, when and where you want it. You will be able to enjoy the freedom that wireless networking delivers.

A wireless local area network (WLAN) is a cellular computer network that transmits and receives data with radio signals instead of wires. Wireless LANs are used increasingly in both home and office environments, and public areas such as airports, coffee shops and universities. Innovative ways to utilize WLAN technology are helping people to work and communicate more efficiently. Increased mobility and the absence of cabling and other fixed infrastructure have proven to be beneficial for many users.

Wireless users can use the same applications they use on a wired network. Wireless adapter cards used on laptop and desktop systems support the same protocols as Ethernet adapter cards. Under many circumstances, it may be desirable for mobile network devices to link to a conventional Ethernet LAN in order to use servers, printers or an Internet connection supplied through the wired LAN.

### What is Wireless?

Wireless or Wi-Fi technology is another way of connecting your computer to the network without using wires. Wi-Fi uses radio frequency to connect wirelessly, so you have the freedom to connect computers anywhere in your home or office.

D-Link is the worldwide leader and award winning designer, developer, and manufacturer of networking products. D-Link delivers the performance you need at a price you can afford. D-Link has all the products you need to build your network.

### How does wireless work?

Wireless works similar to how cordless phone work, through radio signals to transmit data from one point A to point B. But wireless technology has restrictions as to how you can access the network. You must be within the wireless network range area to be able to connect your computer. There are two different types of wireless networks Wireless Local Area Network (WLAN), and Wireless Personal Area Network (WPAN).

### Wireless Local Area Network (WLAN)

In a wireless local area network, a device called an DHP-W312AV (AP) connects computers to the network. The DHP-W312AV has a small antenna attached to it, which allows it to transmit data back and forth over radio signals. With an indoor DHP-W312AV as seen in the picture, the signal can travel up to 300 feet. With an outdoor DHP-W312AV the signal can reach out up to 30 miles to serve places like manufacturing plants, industrial locations, college and high school campuses, airports, golf courses, and many other outdoor venues.

#### Who uses wireless?

Wireless technology has become so popular in recent years that almost everyone is using it. Whether it's for home, or office D-Link has a wireless solution for it.

#### Home

- Gives everyone at home broadband access
- Surf the web, check email, instant message, etc.
- Gets rid of the cables around the house
- Simple and easy to use

#### **Small Office and Home Office**

- Stay on top of everything at home as you would at office
- Remotely access your office network from home
- Share Internet connection and printer with multiple computers
- No need to dedicate office space

#### Where is wireless used?

Wireless technology is expanding everywhere not just at home or office. People like the freedom of mobility and it's becoming so popular that more and more public facilities now provide wireless access to attract people. The wireless connection in public places is usually called "hotspots".

Using a D-Link Cardbus Adapter with your laptop, you can access the hotspot to connect to Internet from remote locations like: Airports, Hotels, Coffee Shops, Libraries, Restaurants, and Convention Centers.

A wireless network is easy to setup, but if you're installing it for the first time it could be quite a task not knowing where to start. That's why we've put together a few setup steps and tips to help you through the process of setting up a wireless network.

#### Tips

Here are a few things to keep in mind, when you install a wireless network.

#### Centralize your DHP-W312AV

Make sure you place the bridge/DHP-W312AV in a centralized location within your network for the best performance. Try to place the bridge/ DHP-W312AV as high as possible in the room, so the signal gets dispersed throughout your home. If you have a two-story home, you may need a repeater to boost the signal to extend the range.

#### **Eliminate Interference**

Place home appliances such as cordless telephones, microwaves, wireless speakers, and televisions as far away as possible from the bridge/DHP-W312AV. This would significantly reduce any interference that the appliances might cause since they operate on same frequency.

#### Security

Don't let your next-door neighbors or intruders connect to your wireless network. Secure your wireless network by turning on the WPA, WPA2, or WEP security feature on the DHP-W312AV.

# Networking Basics Check your IP address

After you install your new D-Link adapter, by default, the TCP/IP settings should be set to obtain an IP address from a DHCP server (i.e. wireless router) automatically. To verify your IP address, please follow the steps below.

Click on **Start** > **Run**. In the run box type **cmd** and click **OK**. (Windows<sup>®</sup> 7/ Vista<sup>®</sup> users type **cmd** in the Start Search box.)

At the prompt, type **ipconfig** and press **Enter**.

This will display the IP address, subnet mask, and the default gateway of your adapter.

If the address is 0.0.0.0, check your adapter installation, security settings, and the settings on your DHP-W312AV. Some firewall software programs may block a DHCP request on newly installed adapters.

If you are connecting to a wireless network at a hotspot (e.g. hotel, coffee shop, airport), please contact an employee or administrator to verify their wireless network settings.

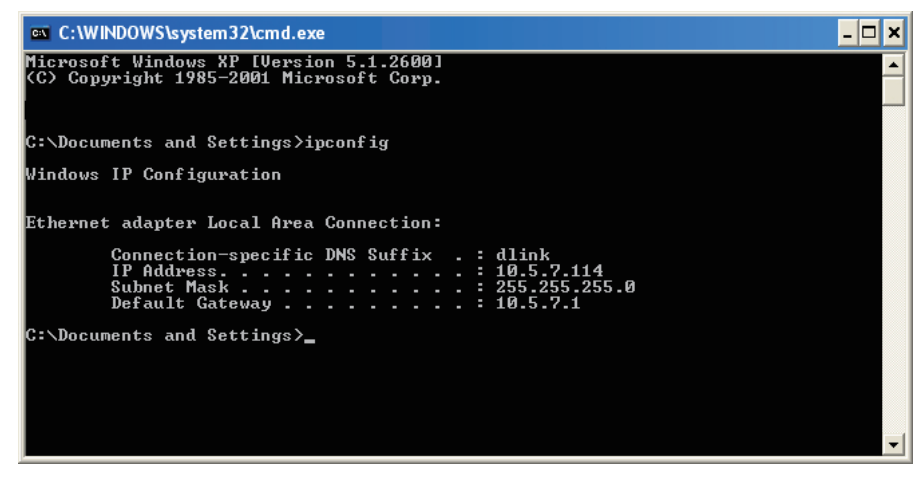

### **Statically Assign an IP address**

If you are not using a DHCP capable gateway/DHP-W312AV, or you need to assign a static IP address, please follow the steps below:

#### Step 1

Windows Vista<sup>®</sup> - Click on Start > Control Panel > Network and Internet > Network and Sharing Center > Manage Network Connections. Windows<sup>®</sup> XP - Click on Start > Control Panel > Network Connections. Windows<sup>®</sup> 2000 - From the desktop, right-click My Network Places > Properties.

#### Step 2

Right-click on the Local Area Connection which represents your D-Link network adapter and select Properties.

#### Step 3

Highlight Internet Protocol (TCP/IP) and click Properties.

#### Step 4

Click Use the following IP address and enter an IP address that is on the same subnet as your network or the LAN IP address on your router. Example: If the AP's LAN IP address is 192.168.0.50, make your IP address 192.168.0.X where X is a number between 2 and 99 (excluding the number 50). Make sure that the number you choose is not in use on the network. Set Default Gateway the same as the LAN IP address of your router (192.168.0.1).

Set Primary DNS the same as the LAN IP address of your router (192.168.0.1). The Secondary DNS is not needed or you may enter a DNS server from your ISP.

#### Step 5

Click OK twice to save your settings.

| You can get IP settings assigned<br>this capability. Otherwise, you nee<br>the appropriate IP settings. | automatically if your network supports<br>d to ask your network administrator for |
|----------------------------------------------------------------------------------------------------|-----------------------------------------------------------------------------------|
| 🔘 Obtain an IP address automa                                                                           | atically                                                                          |
| Subset the following IP address                                                                         |                                                                                   |
| IP address:                                                                                             | 192.168.0.52                                                                      |
| Subnet mask:                                                                                            | 255 . 255 . 255 . 0                                                               |
| Default gateway:                                                                                        | 192.168.0.1                                                                       |
| Obtain DNS server address                                                                               | automatically                                                                     |
| 💿 Use the following DNS serve                                                                           | er addresses:                                                                     |
| Preferred DNS server:                                                                                   | 192.168.0.1                                                                       |
| Alternate DNS server:                                                                                   | <u>.</u>                                                                          |
|                                                                                                    | Advanced                                                                          |

## Technical Specifications DHP-W312AV

#### Standards

- IEEE 802.11ac
- IEEE 802.11n
- IEEE 802.11g
- IEEE 802.3
- IEEE 802.3u
- IEEE P1905.1 draft
- IEEE 1901

#### **Network Interfaces**

- 1 x 10/100 Ethernet port
- Wireless AC
- Powerline

#### **AC Input**

• 100 - 240 VAC 50/60 Hz

#### Security

• WPA • WEP • WPA2

#### Wireless Signal Rates\*

- 300 Mbps 12 Mbps
- 108 Mbps 11 Mbps
- 54 Mbps 9 Mbps
- 48 Mbps 6 Mbps
- 36 Mbps 5.5 Mbps
- 18 Mbps 2 Mbps
- 24 Mbps 1 Mbps

#### MSC (0-15)

- 130 Mbps (270)
- 104 Mbps (216)
- 66 Mbps (135)
- 52 Mbps (108)
- 26 Mbps (54)
- 12 Mbps (27)
- 39 Mbps (81)19.5 Mbps (40.5)

• 58.5 Mbps (121.5)

• 117 Mbps (243)

• 78 Mbps (162)

• 6.5 Mbps (13.5)

#### **Frequency Range**

- 2.4 GHz to 2.497 GHz
- 5.15 to 5.25 GHz and 5.725 to 5.85 GHz

#### Encryption

- 128-bit AES
- WEP/WPA/WPA2

#### **Operating Temperature**

• 32 to 104 °F (0 to 40 °C)

#### **Storage Temperature**

• 14 to 158 °F (-10 to 70 °C)

#### Humidity

- Operation: 10% to 90% Relative Humidity
- Storage: 5% to 90% Relative Humidity

#### **Transmitter Output Power**

• 13 dBm (+/- 2 dB)

\* Maximum wireless signal rate derived from IEEE Standard 802.11 ac specifications. Actual data throughput will vary. Network conditions and environmental factors, including volume of network traffic, building materials and construction, and network overhead, lower actual data throughput rate. Environmental factors will adversely affect wireless signal range.

#### LEDs

Power
 Ethernet

•WLAN • Powerline

#### Safety & Emissions

- FCC
- CE
- RoHS
- UL, CE LVD

#### Dimensions

• 101 x 75 x 45 mm (3.54 x 2.56 x 1.97 inches)

#### Weight

• 181 g (0.39 lbs)

### DHP-308AV

#### **Network Interfaces**

•1 x 10/100 Ethernet port • Powerline

#### **AC Input**

• 100 - 240 VAC 50/60 Hz

#### **Operating Temperature**

• 32 to 104 °F (0 to 40 °C)

#### **Storage Temperature**

• -4 to 149 °F (-20 to 65 °C)

#### Humidity

• Operation: 10% to 90% Relative Humidity

Storage: 5% to 95% Relative Humidity

#### **Transmitter Output Power**

• 13 dBm (+/- 2 dB)

#### LEDs

- Power
   Ethernet
- Powerline

#### Safety & Emissions

- FCC • CE
- RoHS
- UL, CE LVD

#### Dimensions

• 70 x 52 x 26 mm (2.83 x 2.04 x 1.02 inches)

#### Weight

• 101.7 g (.22 lbs)

# **Regulatory Information**

**Caution:** Do not remove the plug and connect it to a power outlet by itself; always attach the plug to the power adaptor first before connecting it to a power outlet.

#### Federal Communication Commission Interference Statement:

This equipment has been tested and found to comply with the limits for a Class B digital device, pursuant to Part 15 of the FCC Rules. These limits are designed to provide reasonable protection against harmful interference in a residential installation. This equipment generates, uses and can radiate radio frequency energy and, if not installed and used in accordance with the instructions, may cause harmful interference to radio communications. However, there is no guarantee that interference will not occur in a particular installation. If this equipment does cause harmful interference to radio or television reception, which can be determined by turning the equipment off and on, the user is encouraged to try to correct the interference by one of the following measures:

- Reorient or relocate the receiving antenna.
- Increase the separation between the equipment and receiver.
- Connect the equipment into an outlet on a circuit different from that to which the receiver is connected.
- Consult the dealer or an experienced radio/TV technician for help.

#### **Non-modifications Statement:**

Any changes or modifications not expressly approved by the party responsible for compliance could void the user's authority to operate this equipment.

#### **Caution:**

This device complies with Part 15 of the FCC Rules. Operation is subject to the following two conditions: (1) This device may not cause harmful interference, and (2) this device must accept any interference received, including interference that may cause undesired operation.

For product available in the USA/Canada market, only channel 1~11 can be operated. Selection of other channels is not possible. This device and its antenna(s) must not be co-located or operating in conjunction with any other antenna or transmitter except in accordance with FCC multi-transmitter product procedures.

#### Note:

The country code selection is for non-US model only and is not available to all US model. Per FCC regulation, all Wi-Fi product marketed in US must fixed to US operation channels only.

#### **RF Frequency Requirements:**

This device is for indoor use only when using all channels in the 5.150-5.250 GHz, 5.725-5.850 GHz frequency ranges. High power radars are allocated as primary users of the 5.150-5.250 GHz, 5.725-5.850 GHz bands. These radar stations can cause interference with and/or damage this device. This device will not operate on channels which overlap the 5600-5650 MHz band. It is restricted in indoor environments only.

#### **IMPORTANT NOTE:**

#### FCC Radiation Exposure Statement:

This equipment complies with FCC radiation exposure limits set forth for an uncontrolled environment. This equipment should be installed and operated with minimum distance 25 cm between the radiator and your body.

#### **Customer Information:**

(1) This equipment complies with Part 68 of the FCC rules and the requirements adopted by the ACTA. On bottom of this equipment is a label that contains, among other information, a product identifier of 0. If requested, this number must be provided to the telephone company.

(2) If this equipment 0 causes harm to the telephone network, the telephone company will notify you in advance that temporary discontinuance of service may be required. But if advance notice isn't practical, the telephone company will notify the customer as soon as possible. Also you will be advised of your right to file a complaint with the FCC if you believe it is necessary.

(3) The telephone company may make changes in its facilities, equipment, operations or procedures that could affect the operation of the equipment. If this happens, the telephone company will provide advance notice in order for you to make necessary modification to maintain uninterrupted service.

(4) If you experience trouble with this equipment, you disconnect it from the network until the problem has been corrected or until you are sure that the equipment is not malfunctioning.

(5) Please follow instructions for repairing if any (e.g. battery replacement section); otherwise do not alternate or repair any parts of device except specified.

(6) Connection to party line service is subject to state tariffs. Contact the state public utility commission, public service commission or corporation commission for information.

- (7) If the telephone company requests information on what equipment is connected to their lines, inform them of:
  - (a) The telephone number that this unit is connected to,
  - (b) The ringer equivalence number 0
  - (c) The USOC jack required 0 and
  - (d) The FCC Registration Number 0

Items (b) and (d) are indicated on the label. The ringer equivalence number (REN) is used to determine how many devices can be connected to your telephone line. In most areas, the sum of the RENs of all devices on any one line should not exceed five (5.0). If too many devices are attached, they may not ring properly.

(8) If your home has specially wired alarm equipment connected to the telephone line, ensure the installation of this equipment does not disable alarm equipment, consult your telephone company or a qualified installer.

#### Industry Canada Statement:

This device complies with Industry Canada licence-exempt RSS standard(s). Operation is subject to the following two conditions:

- (1) this device may not cause interference, and
- (2) this device must accept any interference, including interference that may cause undesired operation of the device.

Le présent appareil est conforme aux CNR d'Industrie Canada applicables aux appareils radio exempts de licence. L'exploitation est autorisée aux deux conditions suivantes :

(1) l'appareil ne doit pas produire de brouillage, et

(2) l'utilisateur de l'appareil doit accepter tout brouillage radioélectrique subi, même si le brouillage est susceptible d'en compromettre le fonctionnement.

#### **Caution:**

(i) the device for operation in the band 5150-5250 MHz is only for indoor use to reduce the potential for harmful interference to co-channel mobile satellite systems.

#### **Avertissement:**

(i) les dispositifs fonctionnant dans la bande 5150-5250 MHz sont réservés uniquement pour une utilisation à l'intérieur afin de réduire les risques de brouillage préjudiciable aux systèmes de satellites mobiles utilisant les mêmes canaux.

#### **Radiation Exposure Statement**

This equipment complies with IC radiation exposure limits set forth for an uncontrolled environment. This equipment should be installed and operated with minimum distance 20 cm between the radiator & your body.

#### Déclaration d'exposition aux radiations

Cet équipement est conforme aux limites d'exposition aux rayonnements IC établies pour un environnement non contrôlé. Cet équipement doit être installé et utilisé avec un minimum de 20 cm de distance entre la source de rayonnement et votre corps.

#### 以下警語適用台灣地區

經型式認證合格之低功率射頻電機,非經許可,公司,商號或使用者均不得擅自變更頻率、加大功率或變更原設計之特性及功能。 低功率射頻電機之使用不得影響飛航安全及干擾合法通信;經發現有干擾現象時,應立即停用,並改善至無干擾時方得繼續使用。 前項合法通信,指依電信法規定作業之無線電通信。低功率射頻電機須忍受合法通信或工業、科學及醫療用電波放射性電機設備之干擾。

#### 無線傳輸設備 (UNII)

在 5.25-5.35 秭赫頻帶內操作之無線資訊傳輸設備,限於室內使用。 無線資訊傳輸設備忍受合法通信之干擾且不得干擾合法通信;如造成干擾,應立即停用,俟無干擾之虞,始得繼續使用。 無線資訊傳設備的製造廠商應確保頻率穩定性,如依製造廠商使用手冊上所述正常操作,發射的信號應維持於操作頻帶中。

| 本模組於取得認證後將依規 | 定於模組本體標示審驗合格 | 揉籤  |
|--------------|--------------|-----|
| 系統廠商應於平台上標示「 | 本產品內含射頻模組:   | 」字様 |

電磁波曝露量MPE標準值(MPE) 1mW/cm2,送測產品實值為 0mW/cm2

#### **5 GHz Wireless Frequency and Channel Operation in EEC Countries:**

| Allowable 802.11a Frequencies and Channels                                                                                        | Countries                                                                                                    |
|----------------------------------------------------------------------------------------------------|----------------------------------------------------------------------------------------------------|
| 5.15-5.25 GHz<br>(Channels 36, 40, 44, 48)                                                                                        | Liechtenstein                                                                                                    |
| 5.15-5.25 Ghz & 5.725-5.875 Ghz<br>(Channels 36, 40, 44, 48, 149, 153, 157, 161, 165, 169)                                        | Austria                                                                                                    |
| 5.15-5.35 GHz<br>(Channels 36, 40, 44, 48, 52, 56, 60, 64)                                                                        | France                                                                                                    |
| 5.15-5.35 & 5.47-5.725 GHz<br>(Channels 36, 40, 44, 48, 52, 56, 60, 64, 100, 104, 108,<br>112, 116, 120, 124, 128, 132, 136, 140) | Denmark, Germany, Iceland, Finland,<br>Netherlands, Norway, Poland, Sweden, Slovenia,<br>Luxembourg, U.K., Ireland, Slovak, Switzerland,<br>Hungary, Italy |
| 5.15-5.35 Ghz & 5.725-5.875 Ghz<br>(Channels 36, 40, 44, 48, 52, 56, 60, 64, 149, 153, 157,<br>161, 165, 169)                     | Czech Republic                                                                                                    |

### European Community Declaration of Conformity:

| Česky [Czech]         | D-Link tímto prohlašuje, že tento DHP-313AV je ve shodě se základními požadavky a dalšími příslušnými ustanoveními směrnice 1999/5/ES.                                                     |
|-----------------------|----------------------------------------------------------------------------------------------------|
| Dansk [Danish]        | Undertegnede D-Link erklærer herved, at følgende udstyr DHP-313AV overholder de væsentlige krav og øvrige relevante krav i direktiv 1999/5/EF.                                             |
| Deutsch [German]      | Hiermit erklärt D-Link, dass sich das Gerät DHP-313AV in Übereinstimmung mit den grundlegenden Anforderungen und den übrigen einschlägigen Bestimmungen der Richtlinie 1999/5/EG befindet. |
| Eesti [Estonian]      | Käesolevaga kinnitab D-Link seadme DHP-313AV vastavust direktiivi 1999/5/EÜ põhinõuetele ja nimetatud direktiivist tulenevatele teistele asjakohastele sätetele.                           |
| English               | Hereby, D-Link, declares that this DHP-313AV is in compliance with the essential requirements and other relevant provisions of Directive 1999/5/EC.                                        |
| Español [Spanish]     | Por medio de la presente D-Link declara que el DHP-313AV cumple con los requisitos esenciales y cualesquiera otras disposiciones aplicables o exigibles de la Directiva 1999/5/CE.         |
| Ελληνική [Greek]      | ΜΕΤΗΝ ΠΑΡΟΥΣΑ D-Link ΔΗΛΩΝΕΙ ΟΤΙ DHP-313ΑV ΣΥΜΜΟΡΦΩΝΕΤΑΙ ΠΡΟΣΤΙΣ ΟΥΣΙΩΔΕΙΣ<br>ΑΠΑΙΤΗΣΕΙΣ ΚΑΙ ΤΙΣ ΛΟΙΠΕΣ ΣΧΕΤΙΚΕΣ ΔΙΑΤΑΞΕΙΣ ΤΗΣ ΟΔΗΓΙΑΣ 1999/5/ΕΚ.                                          |
| Français [French]     | Par la présente D-Link déclare que l'appareil DHP-313AV est conforme aux exigences essentielles et aux autres dispositions pertinentes de la directive 1999/5/CE.                          |
| Italiano [Italian]    | Con la presente D-Link dichiara che questo DHP-313AV è conforme ai requisiti essenziali ed alle altre disposizioni pertinenti stabilite dalla direttiva 1999/5/CE.                         |
| Latviski [Latvian]    | Ar šo D-Link deklarē, ka DHP-313AV atbilst Direktīvas 1999/5/EK būtiskajām prasībām un citiem ar to saistītajiem noteikumiem.                                                              |
| Lietuvių [Lithuanian] | Šiuo D-Link deklaruoja, kad šis DHP-313AV atitinka esminius reikalavimus ir kitas 1999/5/<br>EB Direktyvos nuostatas.                                                                      |
| Nederlands [Dutch]    | Hierbij verklaart D-Link dat het toestel DHP-313AV in overeenstemming is met de essentiële eisen en de andere relevante bepalingen van richtlijn 1999/5/EG.                                |

| Malti [Maltese]        | Hawnhekk, D-Link, jiddikjara li dan DHP-313AV jikkonforma mal-ħtiġijiet essenzjali u ma<br>provvedimenti oħrajn relevanti li hemm fid-Dirrettiva 1999/5/EC.   |
|------------------------|----------------------------------------------------------------------------------------------------|
| Magyar [Hungarian]     | Alulírott, D-Link nyilatkozom, hogy a DHP-313AV megfelel a vonatkozó alapvető<br>követelményeknek és az 1999/5/EC irányelv egyéb előírásainak.                |
| Polski [Polish]        | Niniejszym D-Link oświadcza, że DHP-313AV jest zgodny z zasadniczymi wymogami oraz pozostałymi stosownymi postanowieniami Dyrektywy 1999/5/EC.                |
| Português [Portuguese] | D-Link declara que este DHP-313AV está conforme com os requisitos essenciais e outras disposições da Directiva 1999/5/CE.                                     |
| Slovensko [Slovenian]  | D-Link izjavlja, da je ta DHP-313AV v skladu z bistvenimi zahtevami in ostalimi relevantnimi<br>določili direktive 1999/5/ES.                                 |
| Slovensky [Slovak]     | D-Link týmto vyhlasuje, že DHP-313AV spĺňa základné požiadavky a všetky príslušné ustanovenia Smernice 1999/5/ES.                                             |
| Suomi [Finnish]        | D-Link vakuuttaa täten että DHP-313AV tyyppinen laite on direktiivin 1999/5/EY oleellisten vaatimusten ja sitä koskevien direktiivin muiden ehtojen mukainen. |

#### Warning Statement:

The power outlet should be near the device and easily accessible.

CEO

#### Safety Instructions

Please adhere to the following safety guidelines to help ensure your own personal safety and protect your system from potential damage. Any acts taken that are inconsistent with ordinary use of the product, including improper testing, etc., and those not expressly approved by D-Link may result in the loss of product warranty.

Unless expressly approved by an authorized representative of D-Link in writing, you may not and may not permit others to: • Disassemble or reverse engineer the device or attempt to derive source code (underlying ideas, algorithms, or structure) from the device or from any other information provided by D-Link, except to the extent that this restriction is expressly prohibited by local law.

• Modify or alter the device.

• Remove from the device any product identification or other notices, including copyright notices and patent markings, if any. To reduce the risk of bodily injury, electrical shock, fire, and damage to the device and other equipment, observe the following precautions:

#### **Power Sources**

Observe and follow service markings.

• Do not push any objects into the openings of your device unless consistent with the authorized operation of the device. Doing so can cause a fire or an electrical shock by shorting out interior components.

• The powering of this device must adhere to the power specifications indicated for this product.

• Do not overload wall outlets and/or extension cords as this will increase the risk of fire or electrical shock.

• Do not rest anything on the power cord or on the device (unless the device is made and expressly approved as suitable for stacking).

• Position system cables and power cables carefully; route cables so that they cannot be stepped on or tripped over. Be sure that nothing rests on any cables.

• Operate the device only from the type of external power source indicated on the electrical ratings label.

• To help avoid damaging your device, be sure the voltage selection switch (if provided) on the power supply is set to match the power available at your location.

• Also be sure that attached devices are electrically rated to operate with the power available in your location.

• Use only approved power cable(s). If you have not been provided a power cable for your device or for any AC -powered option intended for your device, purchase a power cable that is approved for use in your country and is suitable for use with your device. The power cable must be rated for the device and for the voltage and current marked on the device's electrical ratings label. The voltage and current rating of the cable should be greater than the ratings marked on the device.
• To help prevent an electrical shock, plug the device and peripheral power cables into properly grounded electrical outlets. These cables are equipped with three-prong plugs to help ensure proper grounding. Do not use adapter plugs or remove the grounding prong from a cable. If you must use an extension cable, use a 3-wire cable with properly grounded plugs.

• Observe extension cable and power strip ratings. Ensure that the total ampere rating of all products plugged into the extension cable or power strip does not exceed 80 percent of the ampere ratings limit for the extension cable or power strip.

• To help protect your device from sudden, transient increases and decreases in electrical power, use a surge suppressor, line conditioner, or uninterruptible power supply (UPS).

• Do not modify power cables or plugs. Consult a licensed electrician or your power company for site modifications. Always follow your local/national wiring rules.

• When connecting or disconnecting power to hot-pluggable power supplies, if offered with your device, observe the following guidelines.

• Install the power supply before connecting the power cable to the power supply.

• Unplug the power cable before removing the power supply.

• If the system has multiple sources of power, disconnect power from the device by unplugging all power cables from the power supplies.

# Servicing/Disassembling

• Do not service any product except as expressly set forth in your system documentation.

• Opening or removing covers that are marked with the triangular symbol with a lightning bolt may expose you to an electrical shock. Only a trained service technician should service components inside these compartments.

• To reduce the risk of electrical shock, never disassemble this device. None of its internal parts are user-replaceable; therefore, there is no reason to access the interior.

• Do not spill food or liquids on your system components, and never operate the device in a wet environment. If the device gets wet, see the appropriate section in your troubleshooting guide or contact your trained service provider.

• Use the device only with approved equipment.

• Move products with care; ensure that all casters and/or stabilizers are firmly connected to the system. Avoid sudden stops and uneven surfaces.

# Environment

• Do not use this device near water (e.g. near a bathtub, sink, laundry tub, fish tank, in a wet basement or near a swimming pool).

• Do not use this device in areas with high humidity.

- This device must not be subjected to water or condensation.
- Keep your device away from radiators and heat sources. Also, do not block cooling vents.

# Cleaning

- Always unplug the power before cleaning this device.
- Do not use liquid or aerosol cleaners of any kind. Use only compressed air that is recommended for electronic devices.
- Use a dry cloth for cleaning.

## **Protecting Against Electrostatic Discharge**

Static electricity can harm delicate components inside your system. To prevent static damage, discharge static electricity from your body before you touch any of the electronic components, such as the microprocessor. You can do so by periodically touching an unpainted metal surface on the chassis.

You can also take the following steps to help prevent damage from electrostatic discharge (ESD):

1. When unpacking a static-sensitive component from its shipping carton, do not remove the component from the antistatic packing material until you are ready to install the component in your system. Just before unwrapping the antistatic packaging, be sure to discharge static electricity from your body.

2. When transporting a sensitive component, first place it in an antistatic container or packaging.

3. Handle all sensitive components in a static-safe area. If possible, use antistatic floor pads, workbench pads, and an antistatic grounding strap.

#### Environmental

This product may contain a battery. Recycle or dispose of batteries in accordance with the battery manufacturer's instructions and local/national disposal and recycling regulations. For more information, please refer to the warranty guide.

#### Disposing of and Recycling Your Product ENGLISH

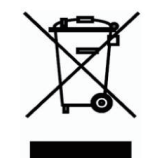

This symbol on the product or packaging means that according to local laws and regulations this product should be not be disposed of in the household waste but sent for recycling. Please take it to a collection point designated by your local authorities once it has reached the end of its life, some will accept products for free. By recycling the product and its packaging in this manner you help to conserve the environment and protect human health.

# **D-Link and the Environment**

At D-Link, we understand and are committed to reducing any impact our operations and products may have on the environment. To minimise this impact D-Link designs and builds its products to be as environmentally friendly as possible, by using recyclable, low toxic materials in both products and packaging.

D-Link recommends that you always switch off or unplug your D-Link products when they are not in use. By doing so you will help to save energy and reduce CO2 emissions.

To learn more about our environmentally responsible products and packaging please visit www.dlinkgreen.com

# DEUTSCH DE

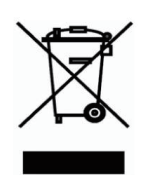

Dieses Symbol auf dem Produkt oder der Verpackung weist darauf hin, dass dieses Produkt gemäß bestehender örtlicher Gesetze und Vorschriften nicht über den normalen Hausmüll entsorgt werden sollte, sondern einer Wiederverwertung zuzuführen ist. Bringen Sie es bitte zu einer von Ihrer Kommunalbehörde entsprechend amtlich ausgewiesenen Sammelstelle, sobald das Produkt das Ende seiner Nutzungsdauer erreicht hat. Für die Annahme solcher Produkte erheben einige dieser Stellen keine Gebühren. Durch ein auf diese Weise durchgeführtes Recycling des Produkts und seiner Verpackung helfen Sie, die Umwelt zu schonen und die menschliche Gesundheit zu schützen.

#### **D-Link und die Umwelt**

D-Link ist sich den möglichen Auswirkungen seiner Geschäftstätigkeiten und seiner Produkte auf die Umwelt bewusst und fühlt sich verpflichtet, diese entsprechend zu mindern. Zu diesem Zweck entwickelt und stellt D-Link seine Produkte mit dem Ziel größtmöglicher Umweltfreundlichkeit her und verwendet wiederverwertbare, schadstoffarme Materialien bei Produktherstellung und Verpackung.

D-Link empfiehlt, Ihre Produkte von D-Link, wenn nicht in Gebrauch, immer auszuschalten oder vom Netz zu nehmen. Auf

diese Weise helfen Sie, Energie zu sparen und CO2-Emissionen zu reduzieren.

Wenn Sie mehr über unsere umweltgerechten Produkte und Verpackungen wissen möchten, finden Sie entsprechende Informationen im Internet unter www.dlinkgreen.com.

# FRANÇAIS FR

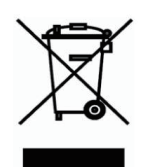

Ce symbole apposé sur le produit ou son emballage signifie que, conformément aux lois et règlementations locales, ce produit ne doit pas être éliminé avec les déchets domestiques mais recyclé. Veuillez le rapporter à un point de collecte prévu à cet effet par les autorités locales; certains accepteront vos produits gratuitement. En recyclant le produit et son emballage de cette manière, vous aidez à préserver l'environnement et à protéger la santé de l'homme.

# D-Link et l'environnement

Chez D-Link, nous sommes conscients de l'impact de nos opérations et produits sur l'environnement et nous engageons à le réduire. Pour limiter cet impact, D-Link conçoit et fabrique ses produits de manière aussi écologique que possible, en utilisant des matériaux recyclables et faiblement toxiques, tant dans ses produits que ses emballages.

D-Link recommande de toujours éteindre ou débrancher vos produits D-Link lorsque vous ne les utilisez pas. Vous réaliserez ainsi des économies d'énergie et réduirez vos émissions de CO2.

Pour en savoir plus sur les produits et emballages respectueux de l'environnement, veuillez consulter le www.dlinkgreen. com

# ESPAÑOL ES

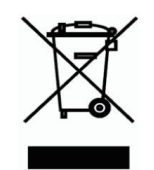

Este símbolo en el producto o el embalaje significa que, de acuerdo con la legislación y la normativa local, este producto no se debe desechar en la basura doméstica sino que se debe reciclar. Llévelo a un punto de recogida designado por las autoridades locales una vez que ha llegado al fin de su vida útil; algunos de ellos aceptan recogerlos de forma gratuita. Al reciclar el producto y su embalaje de esta forma, contribuye a preservar el medio ambiente y a proteger la salud de los seres humanos.

# D-Link y el medio ambiente

En D-Link, comprendemos y estamos comprometidos con la reducción del impacto que puedan tener nuestras actividades y nuestros productos en el medio ambiente. Para reducir este impacto, D-Link diseña y fabrica sus productos para que sean lo más ecológicos posible, utilizando materiales reciclables y de baja toxicidad tanto en los productos como en el embalaje. D-Link recomienda apagar o desenchufar los productos D-Link cuando no se estén utilizando. Al hacerlo, contribuirá a ahorrar energía y a reducir las emisiones de CO2.

Para obtener más información acerca de nuestros productos y embalajes ecológicos, visite el sitio www.dlinkgreen.com

## ITALIANO IT

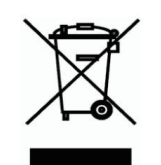

La presenza di questo simbolo sul prodotto o sulla confezione del prodotto indica che, in conformità alle leggi e alle normative locali, questo prodotto non deve essere smaltito nei rifiuti domestici, ma avviato al riciclo. Una volta terminato il ciclo di vita utile, portare il prodotto presso un punto di raccolta indicato dalle autorità locali. Alcuni questi punti di raccolta accettano gratuitamente i prodotti da riciclare. Scegliendo di riciclare il prodotto e il relativo imballaggio, si contribuirà a preservare l'ambiente e a salvaguardare la salute umana.

#### D-Link e l'ambiente

D-Link cerca da sempre di ridurre l'impatto ambientale dei propri stabilimenti e dei propri prodotti. Allo scopo di ridurre al minimo tale impatto, D-Link progetta e realizza i propri prodotti in modo che rispettino il più possibile l'ambiente, utilizzando materiali riciclabili a basso tasso di tossicità sia per i prodotti che per gli imballaggi.

D-Link raccomanda di spegnere sempre i prodotti D-Link o di scollegarne la spina quando non vengono utilizzati. In questo modo si contribuirà a risparmiare energia e a ridurre le emissioni di anidride carbonica.

Per ulteriori informazioni sui prodotti e sugli imballaggi D-Link a ridotto impatto ambientale, visitate il sito all'indirizzo www. dlinkgreen.com

#### NEDERLANDS NL

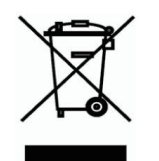

Dit symbool op het product of de verpakking betekent dat dit product volgens de plaatselijke wetgeving niet mag worden weggegooid met het huishoudelijk afval, maar voor recyclage moeten worden ingeleverd. Zodra het product het einde van de levensduur heeft bereikt, dient u het naar een inzamelpunt te brengen dat hiertoe werd aangeduid door uw plaatselijke autoriteiten, sommige autoriteiten accepteren producten zonder dat u hiervoor dient te betalen.

Door het product en de verpakking op deze manier te recyclen helpt u het milieu en de gezondheid van de mens te beschermen.

# D-Link en het milieu

PL

Bij D-Link spannen we ons in om de impact van onze handelingen en producten op het milieu te beperken. Om deze impact te beperken, ontwerpt en bouwt D-Link zijn producten zo milieuvriendelijk mogelijk, door het gebruik van recycleerbare producten met lage toxiciteit in product en verpakking.

D-Link raadt aan om steeds uw D-Link producten uit te schakelen of uit de stekker te halen wanneer u ze niet gebruikt. Door dit te doen bespaart u energie en beperkt u de CO2-emissies.

Breng een bezoek aan www.dlinkgreen.com voor meer informatie over onze milieuverantwoorde producten en verpakkingen

#### POLSKI

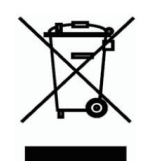

Ten symbol umieszczony na produkcie lub opakowaniu oznacza, że zgodnie z miejscowym prawem i lokalnymi przepisami niniejszego produktu nie wolno wyrzucać jak odpady czy śmieci z gospodarstwa domowego, lecz należy go poddać procesowi recyklingu. Po zakończeniu użytkowania produktu, niektóre odpowiednie do tego celu podmioty przyjmą takie produkty nieodpłatnie, dlatego prosimy dostarczyć go do punktu zbiórki wskazanego przez lokalne władze.

Poprzez proces recyklingu i dzięki takiemu postępowaniu z produktem oraz jego opakowaniem, pomogą Państwo chronić środowisko naturalne i dbać o ludzkie zdrowie.

## D-Link i środowisko

W D-Link podchodzimy w sposób świadomy do ochrony otoczenia oraz jesteśmy zaangażowani w zmniejszanie wpływu naszych działań i produktów na środowisko naturalne. W celu zminimalizowania takiego wpływu firma D-Link konstruuje i wytwarza swoje produkty w taki sposób, aby były one jak najbardziej przyjazne środowisku, stosując do tych celów materiały nadające się do powtórnego wykorzystania, charakteryzujące się małą toksycznością zarówno w przypadku samych produktów jak i opakowań.

Firma D-Link zaleca, aby Państwo zawsze prawidłowo wyłączali z użytku swoje produkty D-Link, gdy nie są one wykorzystywane. Postępując w ten sposób pozwalają Państwo oszczędzać energię i zmniejszać emisje CO2. "Aby dowiedzieć się więcej na temat produktów i opakowań mających wpływ na środowisko prosimy zapoznać się ze stroną internetową www.dlinkgreen.com." CZ

# ČESKY

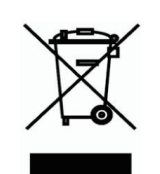

Tento symbol na výrobku nebo jeho obalu znamená, že podle místně platných předpisů se výrobek nesmí vyhazovat do komunálního odpadu, ale odeslat k recyklaci. Až výrobek doslouží, odneste jej prosím na sběrné místo určené místními úřady k tomuto účelu. Některá sběrná místa přijímají výrobky zdarma. Recyklací výrobku i obalu pomáháte chránit životní prostředí i lidské zdraví.

# D-Link a životní prostředí

"Ve společnosti D-Link jsme si vědomi vlivu našich provozů a výrobků na životní prostředí a snažíme se o minimalizaci těchto vlivů. Proto své výrobky navrhujeme a vyrábíme tak, aby byly co nejekologičtější, a ve výrobcích i obalech používáme recyklovatelné a nízkotoxické materiály."

"Společnost D-Link doporučuje, abyste své výrobky značky D-Link vypnuli nebo vytáhli ze

zásuvky vždy, když je nepoužíváte. Pomůžete tak šetřit energii a snížit emise CO2."

Více informací o našich ekologických výrobcích a obalech najdete na adrese www.dlinkgreen.com.

## MAGYAR HU

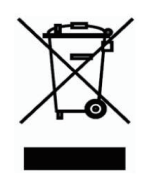

Ez a szimbólum a terméken vagy a csomagoláson azt jelenti, hogy a helyi törvényeknek és szabályoknak megfelelően ez a termék nem semmisíthető meg a háztartási hulladékkal együtt, hanem újrahasznosításra kell küldeni. Kérjük, hogy a termék élettartamának elteltét követően vigye azt a helyi hatóság által kijelölt gyűjtőhelyre. A termékek egyes helyeken ingyen elhelyezhetők. A termék és a csomagolás újrahasznosításával segíti védeni a környezetet és az emberek egészségét.

# A D-Link és a környezet

A D-Linknél megértjük és elkötelezettek vagyunk a műveleteink és termékeink környezetre gyakorolt hatásainak csökkentésére. Az ezen hatás csökkentése érdekében a D-Link a lehető leginkább környezetbarát termékeket tervez és gyárt azáltal, hogy újrahasznosítható, alacsony károsanyag-tartalmú termékeket gyárt és csomagolásokat alkalmaz.

A D-Link azt javasolja, hogy mindig kapcsolja ki vagy húzza ki a D-Link termékeket a

tápforrásból, ha nem használja azokat. Ezzel segít az energia megtakarításában és a széndioxid kibocsátásának csökkentésében.

Környezetbarát termékeinkről és csomagolásainkról további információkat a www.dlinkgreen.com weboldalon tudhat meg.

NO

## NORSK

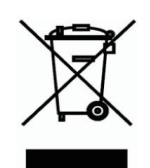

Dette symbolet på produktet eller forpakningen betyr at dette produktet ifølge lokale lover og forskrifter ikke skal kastes sammen med husholdningsavfall, men leveres inn til gjenvinning.

Vennligst ta det til et innsamlingssted anvist av lokale myndigheter når det er kommet til slutten av levetiden. Noen steder aksepteres produkter uten avgift. Ved på denne måten å gjenvinne produktet og forpakningen hjelper du å verne miljøet og beskytte folks helse.

## D-Link og miljøet

Hos D-Link forstår vi oss på og er forpliktet til å minske innvirkningen som vår drift og våre produkter kan ha på miljøet. For å minimalisere denne innvirkningen designer og lager D-Link produkter som er så miljøvennlig som mulig, ved å bruke resirkulerbare, lav-toksiske materialer både i produktene og forpakningen.

D-Link anbefaler at du alltid slår av eller frakobler D-Link-produkter når de ikke er i bruk. Ved å gjøre dette hjelper du å spare energi og å redusere CO2-utslipp.

"For mer informasjon angående våre miljøansvarlige produkter og forpakninger kan du gå til www.dlinkgreen.com"

#### DANSK

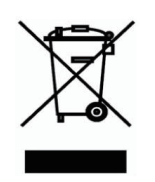

Dette symbol på produktet eller emballagen betyder, at dette produkt i henhold til lokale love og regler ikke må bortskaffes som husholdningsaffald, mens skal sendes til genbrug. Indlever produktet til et indsamlingssted som angivet af de lokale myndigheder, når det er nået til slutningen af dets levetid. I nogle tilfælde vil produktet blive modtaget gratis. Ved at indlevere produktet og dets emballage til genbrug på denne måde bidrager du til at beskytte miljøet og den menneskelige sundhed.

## D-Link og miljøet

DK

Hos D-Link forstår vi og bestræber os på at reducere enhver indvirkning, som vores aktiviteter og produkter kan have på miljøet. For at minimere denne indvirkning designer og producerer D-Link sine produkter, så de er så miljøvenlige som muligt, ved at bruge genanvendelige materialer med lavt giftighedsniveau i både produkter og emballage. D-Link anbefaler, at du altid slukker eller frakobler dine D-Link-produkter, når de ikke er i brug. Ved at gøre det bidrager du til at spare energi og reducere CO2-udledningerne.

Du kan finde flere oplysninger om vores miljømæssigt ansvarlige produkter og emballage på www.dlinkgreen.com

FL

## SUOMI

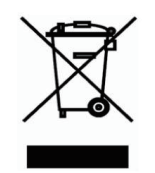

Tämä symboli tuotteen pakkauksessa tarkoittaa, että paikallisten lakien ja säännösten mukaisesti tätä tuotetta ei pidä hävittää yleisen kotitalousjätteen seassa vaan se tulee toimittaa kierrätettäväksi. Kun tuote on elinkaarensa päässä, toimita se lähimpään viranomaisten

hyväksymään kierrätyspisteeseen. Kierrättämällä käytetyn tuotteen ja sen pakkauksen autat tukemaan sekä ympäristön että ihmisten terveyttä ja hyvinvointia.

#### D-Link ja ympäristö

D-Link ymmärtää ympäristönsuojelun tärkeyden ja on sitoutunut vähentämään tuotteistaan ja niiden valmistuksesta ympäristölle mahdollisesti aiheutuvia haittavaikutuksia. Nämä negatiiviset vaikutukset minimoidakseen D-Link suunnittelee ja valmistaa tuotteensa mahdollisimman ympäristöystävällisiksi käyttämällä kierrätettäviä, alhaisia pitoisuuksia haitallisia aineita sisältäviä materiaaleja sekä tuotteissaan että niiden pakkauksissa.

Suosittelemme, että irrotat D-Link-tuotteesi virtalähteestä tai sammutat ne aina, kun ne eivät ole käytössä. Toimimalla näin autat säästämään energiaa ja vähentämään hiilidioksiidipäästöjä.

"Lue lisää ympäristöystävällisistä D-Link-tuotteista ja pakkauksistamme osoitteesta www. dlinkgreen.com"

#### SVENSKA SE

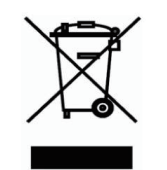

Den här symbolen på produkten eller förpackningen betyder att produkten enligt lokala lagar och föreskrifter inte skall kastas i hushållssoporna utan i stället återvinnas. Ta den vid slutet av dess livslängd till en av din lokala myndighet utsedd uppsamlingsplats, vissa accepterar produkter utan kostnad. Genom att på detta sätt återvinna produkten och förpackningen hjälper du till att bevara miljön och skydda människors hälsa.

## D-Link och miljön

På D-Link förstår vi och är fast beslutna att minska den påverkan våra verksamheter och

produkter kan ha på miljön. För att minska denna påverkan utformar och bygger D-Link sina produkter för att de ska vara så miljövänliga som möjligt, genom att använda återvinningsbara material med låg gifthalt i både produkter och förpackningar.

D-Link rekommenderar att du alltid stänger av eller kopplar ur dina D-Link produkter när du inte använder dem. Genom att göra detta hjälper du till att spara energi och minska utsläpp av koldioxid.

För mer information om våra miljöansvariga produkter och förpackningar www.dlinkgreen.com

## PORTUGUÊS PT

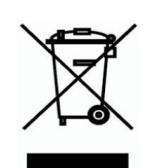

Este símbolo no produto ou embalagem significa que, de acordo com as leis e regulamentações locais, este produto não deverá ser eliminado juntamente com o lixo doméstico mas enviado para a reciclagem. Transporte-o para um ponto de recolha designado pelas suas autoridades locais quando este tiver atingido o fim da sua vida útil, alguns destes pontos aceitam produtos gratuitamente. Ao reciclar o produto e respectiva embalagem desta forma, ajuda a preservar o ambiente e protege a saúde humana.

#### A D-Link e o ambiente

Na D-Link compreendemos e comprometemo-nos com a redução do impacto que as nossas

operações e produtos possam ter no ambiente. Para minimizar este impacto a D-Link concebe e constrói os seus produtos para que estes sejam o mais inofensivos para o ambiente possível, utilizando meteriais recicláveis e não tóxicos tanto nos produtos como nas embalagens.

A D-Link recomenda que desligue os seus produtos D-Link quando estes não se encontrarem em utilização. Com esta acção ajudará a poupar energia e reduzir as emissões de CO2.

Para saber mais sobre os nossos produtos e embalagens responsáveis a nível ambiental visite www.dlinkgreen.com